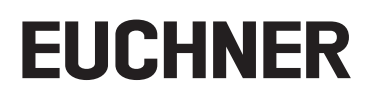

## Applikation

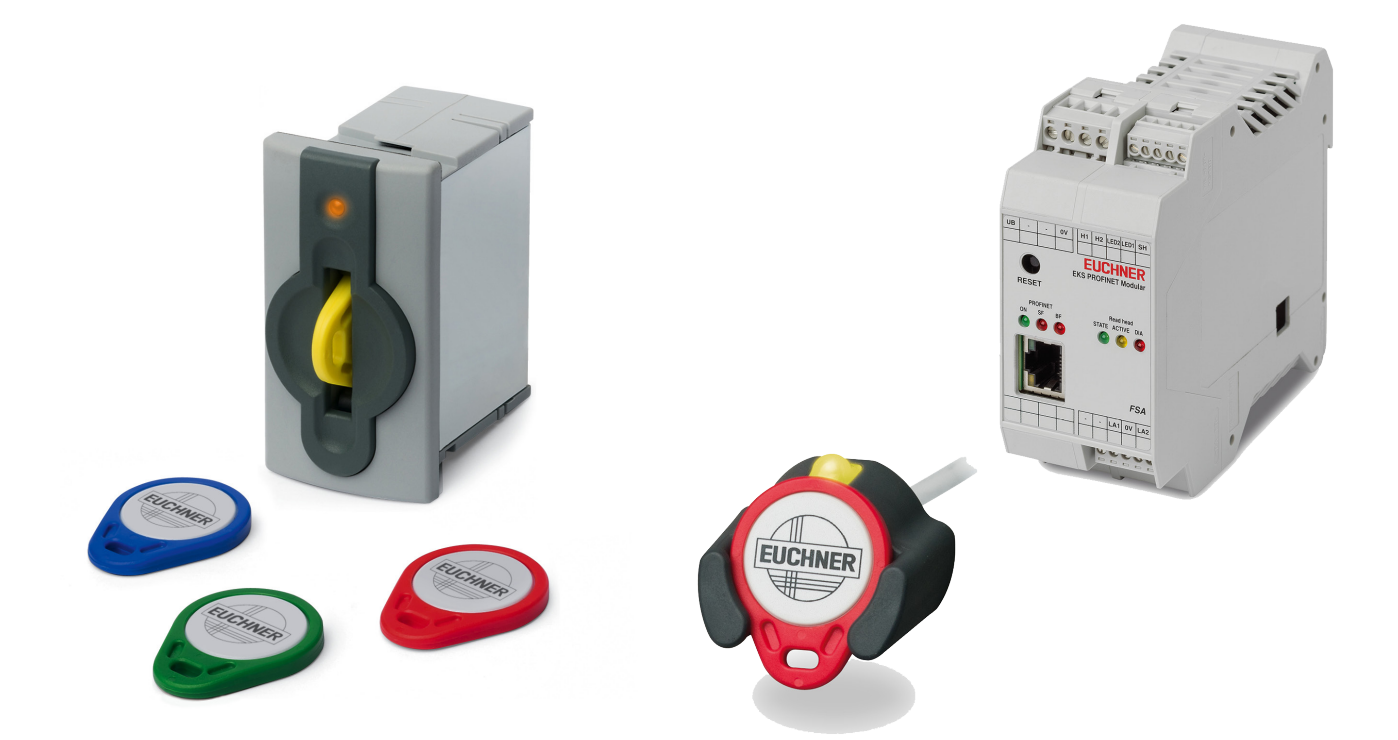

### DE **Beispielintegration EKS Data Service**

## Inhalt

| 1. | Zu d  | Zu diesem Dokument                                              |    |  |  |  |
|----|-------|-----------------------------------------------------------------|----|--|--|--|
|    | 1.1.  | Version                                                         | 4  |  |  |  |
|    | 1.2.  | Gültigkeit                                                      | 4  |  |  |  |
|    | 1.3.  | Zielgruppe                                                      | 4  |  |  |  |
|    | 1.4.  | Ergänzende Dokumente                                            | 4  |  |  |  |
|    | 1.5.  | Hinweis                                                         | 4  |  |  |  |
| 2. | Verw  | vendete Bauteile / Software                                     | 5  |  |  |  |
|    | 2.1.  | EUCHNER Bauteile                                                | 5  |  |  |  |
|    | 2.2.  | Andere Bauteile                                                 | 5  |  |  |  |
|    | 2.3.  | Software                                                        | 5  |  |  |  |
| 3. | Funk  | tionsbeschreibung                                               | 5  |  |  |  |
| 4. | Elect | tronic-Key-Manager EKM                                          | 6  |  |  |  |
|    | 4.1.  | EKM Server                                                      | 6  |  |  |  |
|    | 4.2.  | EKM Client                                                      | 6  |  |  |  |
| _  |       |                                                                 | •  |  |  |  |
| 5. | Inbe  | triebnahme des EKS Data Service                                 | 8  |  |  |  |
|    | 5.1.  | Installation des Dienstes                                       | 8  |  |  |  |
|    | 5.2.  | Konfiguration                                                   | 8  |  |  |  |
|    |       | 5.2.1. Netzwerkkonfiguration                                    | 8  |  |  |  |
| 6. | Einbi | indung SPS-Bibliothek für S7-1200/1500 ins TIA Portal V14 SP1   | 10 |  |  |  |
|    | 6.1.  | Dearchivieren der Bibliothek                                    | 10 |  |  |  |
|    | 6.2.  | Integration des EKS Data Service in die SPS                     | 11 |  |  |  |
|    |       | 6.2.1. Bausteine ins Projekt kopieren                           | 11 |  |  |  |
|    |       | 6.2.2. Anpassen des Datentyps type_EKSDescription               | 12 |  |  |  |
|    |       | 6.2.3. Anpassen des Datentyps <b>type_EKSDatabase</b>           | 13 |  |  |  |
|    |       | 6.2.5. Anpassen des Datenbausteins <b>DB EKSData1</b>           |    |  |  |  |
|    |       | 6.2.6. Anpassen des Bausteins <b>EKS_ReadData</b>               | 15 |  |  |  |
|    |       | 6.2.7. Aufruf der Funktion <b>EKS_Communication_FC</b>          | 15 |  |  |  |
|    |       | 6.2.8. Aufruf des Funktionsbausteins <b>FB_EKSDataService</b>   | 16 |  |  |  |
| _  |       | 6.2.9. Beobachten der Daten im Datenbaustein <b>DB_EKSData1</b> | 18 |  |  |  |
| /. | Einb  | indung SPS-Bibliothek für S7-300/400 ins TIA Portal V14 SP1     | 19 |  |  |  |
|    | 7.1.  | Dearchivieren der Bibliothek                                    | 19 |  |  |  |
|    | 7.2.  | Integration des EKS Data Service in die SPS                     | 19 |  |  |  |
|    |       | 7.2.1. Bausteine ins Projekt kopieren                           | 19 |  |  |  |
|    |       | 7.2.2. Anpassen des Datentyps type_EKSDescription               | 20 |  |  |  |
|    |       | 7.2.4. Erstellen des Datentyps <b>type_EKSRead</b>              |    |  |  |  |
|    |       | 7.2.5. Hardware projektieren und Verbindungen anlegen           |    |  |  |  |
|    |       | 7.2.6. Anpassen des Datenbausteins <b>DB_EKSData1</b>           | 25 |  |  |  |
|    |       | 7.2.7. Aufruf des Funktionsbausteins <b>FB_EKSReadKeyData</b>   | 26 |  |  |  |
|    |       | 7.2.8. Aufruf des Funktionsbausteins <b>FB_EKSDataService</b>   | 26 |  |  |  |
|    |       | 1.2.9. Beobachten der Daten im Datenbaustein <b>DB_EKSData1</b> |    |  |  |  |

| 8. | Einbindung SPS-Bibliothek für S7-300/400 in STEP7 Manager |                                                                              |    |  |  |
|----|-----------------------------------------------------------|------------------------------------------------------------------------------|----|--|--|
|    | 8.1.                                                      | Dearchivieren der Bibliothek                                                 |    |  |  |
|    | 8.2.                                                      | Integration des EKS Data Service in die SPS                                  |    |  |  |
|    | -                                                         | 8.2.1. Bausteine ins Projekt kopieren                                        |    |  |  |
|    |                                                           | 8.2.2. Anpassen des Datentyps <b>type EKSDescription</b>                     |    |  |  |
|    |                                                           | 8.2.3. Anpassen des Datentyps type_EKSDatabase                               |    |  |  |
|    |                                                           | 8.2.4. Hardware projektieren und Verbindungen anlegen                        |    |  |  |
|    |                                                           | 8.2.5. Anpassen des Bausteins <b>DB EKSData1</b>                             |    |  |  |
|    |                                                           | 8.2.6. Erstellen eines <b>EKSReadKeyData</b> Bausteins                       |    |  |  |
|    |                                                           | 8.2.7. Aufruf der Funktionsbausteine FB_EKSReadKeyData und FB_EKSDataService | 38 |  |  |
| 9. | Wich                                                      | tiger Hinweis – Bitte unbedingt sorgfältig beachten!                         | 40 |  |  |

## 1. Zu diesem Dokument

### 1.1. Version

| Version  | Datum      | Änderung/Erweiterung | Kapitel |
|----------|------------|----------------------|---------|
| 01-10/19 | 22.10.2019 | Erstellung           | Alle    |
|          |            |                      |         |
|          |            |                      |         |

## 1.2. Gültigkeit

Dieses Dokument dient zur Unterstützung der Integration des EKS Data Service in Zusammenhang mit dem EKS mit PROFINET-Schnittstelle (ab Version It. Tabelle) in das SIEMENS TIA-Portal ab Version V14 SP1.

| Best. Nr. | Bezeichnung               | Version |
|-----------|---------------------------|---------|
| 163316    | EKS Data Service          | V1.0.4  |
| 106305    | EKS-A-IIX-G01-ST02/03     | V2.9.X  |
| 106306    | EKS-A-IIXA-G01-ST02/03/04 | V2.9.X  |
| 122352    | EKS-A-AIX-G18             | V1.X.X  |
| 122353    | EKS-A-AIXA-G18            | V1.X.X  |

## 1.3. Zielgruppe

Konstrukteure, Anlagenplaner, sowie Inbetriebnahme- und Servicefachkräfte welche über Kenntnisse bei der Installation, Inbetriebnahme, Programmierung und Diagnose von speicherprogrammierbaren Steuerungen (SPS) und Bussystemen verfügen.

## 1.4. Ergänzende Dokumente

Die Gesamtdokumentation für diese Applikation besteht aus folgenden Dokumenten:

| Dokumenttitel<br>(Dokumentnummer)  | Inhalt                                                                                 |     |
|------------------------------------|----------------------------------------------------------------------------------------|-----|
| Handbuch<br>(2528408)              | EKS Data Service PC                                                                    | www |
| Handbuch<br>(2528410)              | EKS Data Service PLC                                                                   | www |
| Handbuch<br>(2516210)              | Electronic-Key-System<br>Handbuch EKS und EKS <i>FSA</i> mit PROFINET IO-Schnittstelle | www |
| Handbuch<br>(093336)               | Electronic-Key-Manager EKM                                                             |     |
| Applikation<br>(AP000238)          | Einbindung EKS mit PROFINET Schnittstelle in das TIA Portal V13/V14/V15                | www |
| Ggf. beiliegende Daten-<br>blätter | Artikelspezifische Information zu Abweichungen oder Ergänzungen                        |     |

## 1.5. Hinweis

Diese Applikation basiert auf dem Handbuch des EKS mit PROFINET-Schnittstelle, der Handbücher EKS Data Service PC und PLC sowie der Applikation AP000238 "Einbindung EKS mit PROFINET Schnittstelle in das TIA Portal V13/V14/V15". Die technischen Details sowie weitere Informationen entnehmen Sie bitte den Handbüchern. Im weiteren Verlauf des Dokuments wird das EKS mit PROFINET-Schnittstelle kurz "EKS" und der EKS Data Service kurz "Dienst" genannt.

## 2. Verwendete Bauteile / Software

## 2.1. EUCHNER Bauteile

| Beschreibung                       | Bestellnummer / Artikel            |
|------------------------------------|------------------------------------|
| EKS mit PROFINET-Schnittstelle     | 106305 / EKS-A-IIX-G01-ST02/03     |
| EKS mit PROFINET-Schnittstelle FSA | 106306 / EKS-A-IIXA-G01-ST02/03/04 |

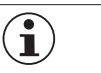

TIPP!

Weitere Informationen und Downloads zu den o.g. EUCHNER-Produkten finden Sie unter <u>www.euchner.de</u>. Geben Sie einfach die Bestellnummer in die Suche ein.

## 2.2. Andere Bauteile

| Beschreibung                     | Bestellnummer / Artikel |
|----------------------------------|-------------------------|
| SIMATIC S7-1516F-3 PN/DP         | 6ES7516-3FN00-0AB0      |
| SIMATIC S7-315F-2 PN/DP          | 6ES7315-2FH13-0AB0      |
| Kommunikationsprozessor CP 343-1 | 6GK7343-1EX30-0XE0      |
| Desktop-PC                       |                         |

## 2.3. Software

| Beschreibung                                          | Version                  |
|-------------------------------------------------------|--------------------------|
| Totally Integrated Automation Portal                  | Version V14 SP1 Update 7 |
| STEP 7 Professional                                   | Version V14 SP1 Update 7 |
| STEP 7 Manager                                        | STEP 7 V5.5              |
| Electronic-Key-Manager Vollversion (Best. Nr. 093322) | Build 1.5.2.0            |
| EKS Data Service (Best. Nr. 163316)                   | V 1.0.4                  |

## 3. Funktionsbeschreibung

In EKS Anwendungen der SPS-Welt ist ein Datenabgleich bzw. ein Datenabruf aus einer zentralen Datenbank heute meist nicht etabliert. Das bedeutet, dass die Daten fast immer dezentral vom Schlüssel gelesen und dann individuell in der SPS weiterverarbeitet werden. Damit wird die Zugriffsinformation in diesem Fall ausschließlich über den Schlüssel transportiert. Hier besteht das Anliegen vieler EKS Betreiber einen Datenabgleich aus der SPS-Welt mit EKM Daten in der PC-Welt zu realisieren. Das Kernthema dabei ist der Wunsch, Schlüssel zentral zu sperren und ggf. weitere Daten abrufen zu können.

Der Export des Electronic-Key-Manager EKM Datenbankinhalts erfolgt in eine universell nutzbare Datei im CSV-Format in der PC-Umgebung. In dieser EKM CSV Exportdatei kann hinter der Seriennummer (KeylD) des Schlüssels ein Sperrkennzeichen ausgewertet werden, welches auf Wert ,1' gesetzt ist, sobald der Schlüssel gesperrt ist.

Weitere Datenelemente, die der Schlüssel-Seriennummer zugeordnet sind, können ebenfalls abgeholt werden. Diese Datenelemente sind anwendungsspezifisch unterschiedlich.

Wird ein Schlüssel platziert, wird eine Anfrage vom EKS Data Service PLC an den EKS Data Service PC geschickt. Der EKS Data Service PC sucht anhand der KeylD den Eintrag in der EKM CSV Exportdatei und schickt die Daten an den EKS Data Service PLC zurück. Dort stehen nun die Daten dem Benutzer für die weitere Verarbeitung zu Verfügung. Weiter werden die angefragten Daten in einen Notlaufspeicher abgelegt. Sollte die Verbindung zum PC abbrechen, werden die Daten von zuvor platzierten Schlüsseln aus dem Speicher der Notlaufstrategie geladen. In dem Speicher der Notlaufstrategie stehen die letzten maximal 100 Schlüsseldaten (Größe des Notlaufspeichers kann angepasst werden).

**Hinweis zur Notlaufstrategie:** Sollte der Speicher der Notlaufstrategie voll sein, und ein neuer Schlüssel wird angefragt, so wird der <u>am längsten nicht abgefragte Schlüssel</u> ersetzt. Da die Einträge der Notlaufstrategie zyklisch aktualisiert werden, wird nicht zwingend der erste Schlüssel, der platziert wurde, ersetzt.

Es gibt 2 Notlaufstrategien. Bei Notlaufstrategie 1 kann der EKS Data Service PC die original EKM CSV Exportdatei nicht erreichen und verwendet die lokale Backupdatei der EKM CSV Exportdatei. Bei Notlaufstrategie 2 kann der EKS Data Service PC keine Daten zur Verfügung stellen, weil die Kommunikation gestört ist und es werden die Daten des internen SPS Datenbausteins verwendet.

## 4. Electronic-Key-Manager EKM

## 4.1. EKM Server

Starten Sie den EKM Server und öffnen Sie die Einstellungen. Unter dem Reiter *Export* aktivieren Sie die Checkbox *Start export after any change*. Anschließend legen Sie unter *Export-File* fest, wo und unter welchem Namen die csv-Datei abgelegt werden soll. Die csv-Datei muss für den Dienst später erreichbar sein.

| EKM Server serving on Port 9222                                          | 23   |  |  |  |  |  |  |
|--------------------------------------------------------------------------|------|--|--|--|--|--|--|
| CSV - Export                                                             |      |  |  |  |  |  |  |
| V Start export after any change                                          |      |  |  |  |  |  |  |
| Start export and external customized conversion program after any change |      |  |  |  |  |  |  |
| Export-File: C:\EKM-CSV\KEY_DATABASE.CSV ···                             |      |  |  |  |  |  |  |
| External-Program:                                                        |      |  |  |  |  |  |  |
| - SmartCard - Export                                                     |      |  |  |  |  |  |  |
| Start export after any change                                            |      |  |  |  |  |  |  |
| Export-Folder: ···                                                       |      |  |  |  |  |  |  |
|                                                                          |      |  |  |  |  |  |  |
|                                                                          |      |  |  |  |  |  |  |
| 📑 Properties 📑 Log-Properties 🏹 Logger 🏹 Key-Logger 🕵 Users              | port |  |  |  |  |  |  |
| Server started at 03.07.2019 11:47:56 Build 1.5.11.0                     |      |  |  |  |  |  |  |

Bild 1: EKM Server Konfiguration

## 4.2. EKM Client

Voraussetzung um den EKS Data Service nutzen zu können ist eine vollständige EKM Anwendung. Dies beinhaltet eine Eingabemaske inklusive Datenbank. In der Applikation wird nachfolgendes Beispiel einer EKM Eingabemaske inklusive Datenbank verwendet.

| 1 EKM                    |               |                  |              |         |             |     | × |
|--------------------------|---------------|------------------|--------------|---------|-------------|-----|---|
| <u>File</u> <u>E</u> dit | <u>T</u> ools | <u>H</u> elp     |              |         |             |     |   |
| 6                        | Ð             | a                | (IIII)       | -       | EU          | CHN | R |
| Read                     | Write         | Dis <u>c</u> ard | Database     | Templat | e           |     |   |
| K                        | ey Data-      |                  |              |         |             | 1   |   |
|                          |               |                  |              |         |             | ~   |   |
|                          | Serial N      | umber            |              | ls      | ssue Date   |     |   |
|                          |               |                  |              |         |             |     |   |
| E                        | nployee       |                  |              |         |             |     |   |
|                          |               |                  |              |         |             |     |   |
|                          | First Na      | me               | Last Name    |         |             |     |   |
|                          |               |                  |              | ~       |             |     |   |
|                          | Person        | iel Number       | Department   |         |             |     |   |
| _P                       | roductio      | n                |              |         |             |     |   |
|                          | Proces        | s A              | uthorization | Or      | perating Mo | de  |   |
|                          | Milling       |                  | ~            |         |             |     |   |
|                          |               |                  |              |         |             |     |   |
|                          | Turning       |                  | ~            | not     | required    |     |   |
|                          |               |                  |              |         |             |     |   |
| Dort Port                | COM3 -        | 🤽 ekm            |              |         |             |     |   |

Bild 2: EKM Client (Beispiel)

| 1 Datab | ase Des | igner                 |                          |           |              |       | _          |        | ×              |
|---------|---------|-----------------------|--------------------------|-----------|--------------|-------|------------|--------|----------------|
| Fiel 🛆  | OnKey   | Fieldname             | Туре                     | StartByte | Length       | BitNo | DisplayT   | Unique | Template       |
| 1       |         | OM                    | Word (0 65535)           |           |              |       | Dez        |        |                |
| 2       |         | Department            | String                   |           | 2            |       |            |        |                |
| 3       |         | Last_Name             | String                   |           | 40           |       |            |        |                |
| 4       |         | First_Name            | String                   |           | 40           |       |            |        |                |
| 5       |         | Level_Milling         | Byte (0 255)             |           |              |       | Dez        |        |                |
| 6       |         | Level_Turning         | Byte (0 255)             |           |              |       | Dez        |        |                |
| 7       |         | Personnel_No          | String                   |           | 2            |       |            |        |                |
| 8       |         | Issue_Date            | Date                     |           |              |       |            |        |                |
|         |         |                       |                          |           |              |       |            |        |                |
| Up      |         | Down BitString editor | Date <u>A</u> uto editor | Insert    | <u>D</u> ele | ete   | <u>0</u> K |        | <u>C</u> ancel |

Bild 3: EKM Datenbank-Designer (Beispiel)

## 5. Inbetriebnahme des EKS Data Service

## 5.1. Installation des Dienstes

Die Vorgehensweise zur Installation des Dienstes entnehmen Sie bitte dem Handbuch EKS Data Service PC.

## 5.2. Konfiguration

### 5.2.1. Netzwerkkonfiguration

Der Server, auf dem der Dienst installiert wird, muss über eine Netzwerkverbindung mit dem Maschinennetzwerk verbunden sein.

Das Web-Interface des Dienstes zur Konfiguration wird standardmäßig über folgende Adresse auf dem Server aufgerufen:

http://localhost:65080/EKSDataService

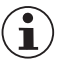

### **HINWEIS!**

**TCP-Port 102:** RFC1006-Verbindung der SIMATIC Steuerungen mit dem Dienst. Dieser Port kann nicht geändert werden und darf deshalb auch nicht durch andere Softwareprodukte reserviert sein. Siemens Software Produkte, wie z.B. TIA-Portal belegen standardmäßig mit einem Dienst den Port 102. Falls eine parallele Installation nicht verhindert werden kann, dann muss der SIMATIC Dienst S7DOS Help Service (s7oiehsx64.exe) beendet und deaktiviert werden.

### 5.2.2. Konfiguration des Dienstes

Um die Konfiguration des Dienstes vornehmen zu können, müssen Sie sich einloggen. Der Standardbenutzer besitzt folgende Login-Daten:

### User: admin

### Password: admin

| 🖻 🖅 🗄 EKSDataSe                | ervice × +         |                 |                   |
|--------------------------------|--------------------|-----------------|-------------------|
| $\leftarrow$ $\rightarrow$ O C | 0 192.168.0.97:650 | )80/EKSDataServ | ice/configuration |
|                                |                    |                 |                   |
| INFORMATION                    | CONFIGURATIO       | N LOG           | ERRORLOG          |
| LOGIN:                         |                    |                 |                   |
| User:                          |                    |                 |                   |
| Password:                      |                    |                 |                   |
| Login                          |                    |                 |                   |

Bild 4: Login

Nachdem Login beginnt die einmalige Konfiguration des Dienstes. Im nachfolgenden Beispiel werden nicht alle Werte parametriert. Im Handbuch sind alle parametierbaren Werte erklärt und können individuell eingestellt werden.

1. Geben Sie den Pfad und den Dateinamen an unter dem die csv-Datei zu finden ist. Klicken Sie anschließend auf *Read* and check now... . Sollte die csv-Datei gelesen werden können, wird Ihnen eine positive Rückmeldung über *File-Status* ausgegeben. Sollte eine negative Rückmeldung ausgegeben werden, kontrollieren Sie bitte die Pfadangabe und den Dateinamen und prüfen Sie, ob die Datei vom Server aus erreichbar ist.

| 唱            | Ð             | EKSDataServio |   | ce | × + ~                                                                                                    |
|--------------|---------------|---------------|---|----|----------------------------------------------------------------------------------------------------|
| $\leftarrow$ | $\rightarrow$ | Ö             | ώ | i  | 192.168.0.97:65080/EKSDataService/configuration?EKM-CSV-File.Path=E%3A%5CEKM-CSV%5CKEY_DATABASE.CSV&EKM-CSV-File.ReadInterval=300✓=Re |

| INFORMATION                                | CONFIGURATION          | LOG ERRORLO | )G                   |  |                    |  |  |  |
|--------------------------------------------|------------------------|-------------|----------------------|--|--------------------|--|--|--|
| EKM CSV FILE:                              |                        |             |                      |  |                    |  |  |  |
| Path and File: E:\EKM-CSV\KEY_DATABASE.CSV |                        |             |                      |  |                    |  |  |  |
|                                            |                        |             |                      |  |                    |  |  |  |
| Read Interval [s]:                         | 300                    | Last Check: | 7/3/2019 11:56:33 AM |  | Read and check now |  |  |  |
|                                            |                        |             |                      |  |                    |  |  |  |
| File Status:                               | The file was read succ | cessfully.  |                      |  |                    |  |  |  |
|                                            |                        |             |                      |  |                    |  |  |  |

- Bild 5: Pfadangabe csv-Datei und erstmaliges Einlesen
- 2. Nachdem die csv-Datei korrekt eingelesen wurde, werden automatisch unter *EKM PLC DATA TYPES* die Namen der Spalten aus der csv-Datei eingetragen. Sie haben die Möglichkeit anzugeben, welche Daten Sie zur SPS übertragen wollen. In diesem Beispiel werden alle Daten zur SPS übertragen.

Die Spalten *KEYID* und *LOCKED* sind Standardspalten, die jede EKM Datenbank enthält. Dort sind die Werte bereits vorgegeben. Der *PLC-Index* wird für jede Spalte um den Wert 1 erhöht. Anschließend werden die zugehörigen Datentypen (*PLC-Type*) eingetragen. Die Zuordnung der EKM-Datentypen mit den SPS-Datentypen sind im Handbuch EKS Data Service PC beschrieben.

| ENWIPEG DATA | med data tires. |        |      |            |            |            |               |               |              |            |  |
|--------------|-----------------|--------|------|------------|------------|------------|---------------|---------------|--------------|------------|--|
| Name:        | KEYID           | LOCKED | OM   | Department | Last_Name  | First_Name | Level_Milling | Level_Turning | Personnel_No | Issue_Date |  |
| PLC-Index:   | 1               | 2      | 3    | 4          | 5          | 6          | 7             | 8             | 9            | 10         |  |
| PLC-Type:    | String[16]      | Bool   | Word | String[2]  | String[40] | String[40] | Byte          | Byte          | String[2]    | Date       |  |

### Bild 6: Zuordnung Datentypen

3. Speichern Sie die Konfiguration indem Sie auf Apply klicken.

## 6. Einbindung SPS-Bibliothek für S7-1200/1500 ins TIA Portal V14 SP1

Für die S7-1200/1500 benötigen Sie folgende Bibliotheken: EKS\_Data\_Service\_PLC\_Library\_TIA\_1200\_1500\_20190227 Library\_EKS\_Data\_Service-TIAV14SP1\_PLC-1200\_1500\_YYYYMMDD

### 6.1. Dearchivieren der Bibliothek

- 1. Wechseln Sie zur Ansicht Task Card (Shortcut: Strg+3) und wählen Sie Bibliotheken aus.
- 2. Öffnen Sie mit einem Rechtsklick das Kontextmenü im Bereich *Globale Bibliotheken* und wählen Sie *Bibliothek dearchvieren...* Wählen Sie den Ordner mit der Bibliothek aus und dearchvieren Sie diesen in den gewünschten Zielordner. Beim Dearchivieren der Bibliothek mit TIA-Portal V15 oder höher erfolgt nach dem Dearchivieren eine Hochrüstung der Bibliothek, da diese mit TIA-Portal V14 SP1 erstellt wurde.

| ✓ Global libraries              | W Retrieve archived global library |                    |                                                 |                  |                   |  |  |  |
|---------------------------------|------------------------------------|--------------------|-------------------------------------------------|------------------|-------------------|--|--|--|
| 률₽₽₽₽ ₽ ₽                       | Look in:                           | TIA_1200_1         | 500 🗸 🌀 🏚 📂 🛙                                   |                  |                   |  |  |  |
| Buttons and Switches            |                                    | Name               | <u>^</u>                                        | Date modified    | Туре              |  |  |  |
| Long Functions                  | Quick access                       | EKS_Data_S         | ervice_PLC_Library_TIA_1200_1500_20190227.zal14 | 28/02/2019 07:32 | Siemens TIA Porta |  |  |  |
| Monitoring-and-control-objects  |                                    |                    |                                                 |                  |                   |  |  |  |
| Documentation templates         | Desktop                            |                    |                                                 |                  |                   |  |  |  |
| ► LLI WINAC_MP                  | Libraries                          |                    |                                                 |                  |                   |  |  |  |
| ni New library                  | This PC                            |                    |                                                 |                  |                   |  |  |  |
| Open library                    | <b></b>                            | <                  |                                                 |                  | >                 |  |  |  |
|                                 | Network                            | File <u>n</u> ame: | EKS_Data_Service_PLC_Library_TIA_1200_1500_2    | )190227.zal14    | ✓ <u>Open</u>     |  |  |  |
| Retrieve library                |                                    | riles of gype.     | ✓ Open as <u>r</u> ead-only                     |                  | Cancer            |  |  |  |
| Bild 7: Bibliothek dearchvieren | Bild 8:                            | Bib                | liothek auswählen                               |                  | ii.               |  |  |  |

TIPP!

 $(\mathbf{i})$ 

Wenn die Bibliothek schon dearchiviert wurde, wählen Sie *Bibliothek öffnen...,* um die Bibliothek zum Projekt hinzuzufügen.

## 6.2. Integration des EKS Data Service in die SPS

## 6.2.1. Bausteine ins Projekt kopieren

1. Öffnen Sie die *Bibliothek* und kopieren Sie die Bausteine entsprechend Ihrer Steuerungsumgebung in die Ordner der *Projektnavigation*.

| Project tree                 | <ul> <li>↓ Libraries</li> <li>■ □ )</li> </ul> |
|------------------------------|------------------------------------------------|
| Devices                      | Options                                        |
| 🖻 🗉 3                        | 🛃 🗄 Library view 🙆                             |
|                              | > Project library                              |
| Name                         | Global libraries                               |
| ▼ AP000248                   |                                                |
| 📑 Add new device             |                                                |
| 📅 Devices & networks         | Ul Buttons-and-Switches                        |
| PLC_1516 [CPU 1516F-3 PN/DP] | Long Functions                                 |
| Device configuration         | Monitoring-and-control-objects                 |
| 😼 Online & diagnostics       | Documentation templates                        |
| Safety Administration        | WinAC_MP                                       |
| 🔻 ⋥ Program blocks           | EKSDataService                                 |
| 📑 Add new block              | ▶ 🗐 Types                                      |
| - Main [OB1]                 | <ul> <li>Master copies</li> </ul>              |
| FB_EKSDataService [FB100]    | EKSDataServiceBase                             |
| B_EKSData1 [DB111]           | Tei Blocks                                     |
| 50B_RTG1 [0B123]             | 🔻 🔚 EKS Data Service                           |
| Main_Safety_RTG1 [FB1]       | ▶ 🔚 1200                                       |
| Main_Safety_RTG1_DB [DB1]    | ▼ 🔚 1500                                       |
| System blocks                | 0 😈 DB_EKSData1                                |
| Technology objects           | FB_EKSDataService                              |
| External source files        | Types                                          |
| PLC tags                     | 🗢 👻 🔚 EKS Data Service                         |
| PLC data types               | type_EKSDatabase                               |
| Add new data type            | 度 type_EKSDataID                               |
| F_SYSINFO                    | 度 type_EKSDescription                          |
| EKS Data Service             | ı type_EKSKeyID                                |
| 段 type_EKSDatabase           | EKSDataServiceExample                          |
| type_EKSDataID               | 🕨 🥁 Common data                                |
| type_EKSDescription          | Languages & resources                          |
| type_EKSKeyID                |                                                |

### Bild 9: Bausteine ins Projekt kopieren

2. Öffnen Sie die Bibliothek Library\_EKS\_Data\_Service-TIAV14SP1\_PLC-1200\_1500\_YYYYMMDD und kopieren Sie die Bausteine in die Ordner der *Projektnavigation*. Diese Bibliothek dient zum Auslesen der EKS Schlüssel. Es ist nicht zwingend notwendig diese Bibliothek zu verwenden.

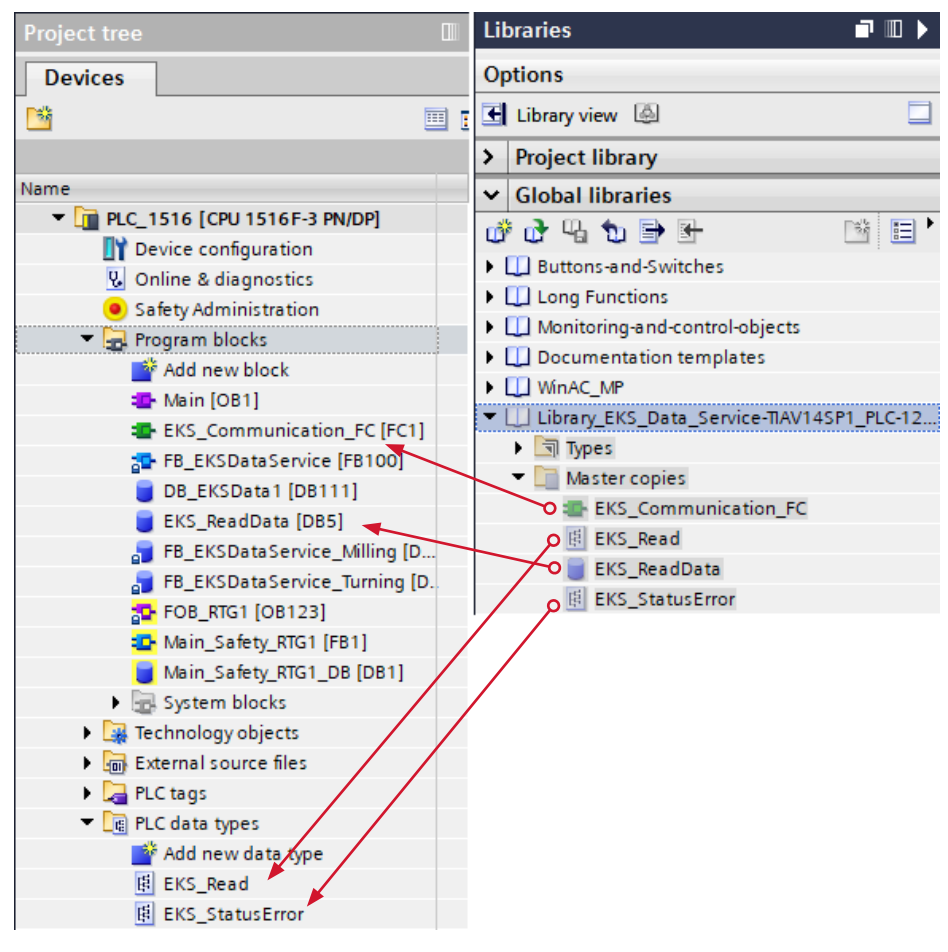

Bild 10: Bausteine ins Projekt kopieren

### 6.2.2. Anpassen des Datentyps type\_EKSDescription

Öffnen Sie den Datentyp type\_EKSDescription. Bilden Sie die im Dienst konfigurierten EKM PLC DATA TYPES Name und PLC-Index ab.

### type\_EKSDescription

|    |     | Name          | Data type | Default value | Accessible f | Writa | Visible in | Setpoint |
|----|-----|---------------|-----------|---------------|--------------|-------|------------|----------|
| 1  |     | KeylD         | Int       | 1             |              |       |            |          |
| 2  | -00 | LOCKED        | Int       | 2             |              |       |            |          |
| 3  | -00 | OM            | Int       | 3             |              |       |            |          |
| 4  | -00 | Department    | Int       | 4             |              |       |            |          |
| 5  |     | Last_Name     | Int       | 5             |              |       |            |          |
| 6  |     | First_Name    | Int       | 6             |              |       |            |          |
| 7  |     | Level_Milling | Int       | 7             |              |       |            |          |
| 8  | -00 | Level_Turning | Int       | 8             |              |       |            |          |
| 9  |     | Personnel_No  | Int       | 9             |              |       |            |          |
| 10 |     | Date          | Int 🔳     | 10            |              |       |            |          |

Bild 11: Anpassen des Datentyps type\_EKSDescription

### 6.2.3. Anpassen des Datentyps type\_EKSDatabase

Öffnen Sie den Datentyp type\_EKSDatabase. Bilden Sie die im Dienst konfigurierten EKM PLC DATA TYPES Name und PLC-Type ab. Achten Sie dabei auf die Zuordnung der EKM Datentypen und SPS Datentypen, wie im Handbuch EKS Data Service PC beschrieben.

|    | typ | e_EKSDatabase |            |               |              |       |            |          |
|----|-----|---------------|------------|---------------|--------------|-------|------------|----------|
|    | -   | Name          | Data type  | Default value | Accessible f | Writa | Visible in | Setpoint |
| 1  | -   | KeylD         | String[16] |               |              |       |            |          |
| 2  | -00 | LOCKED        | Bool       | false         |              |       |            |          |
| 3  | -00 | OM            | Word       | 16#0          |              |       |            |          |
| 4  | -00 | Department    | String[2]  |               |              |       |            |          |
| 5  | -00 | Last_Name     | String[40] |               |              |       |            |          |
| 6  | -00 | First_Name    | String[40] |               |              |       |            |          |
| 7  | -00 | Level_Milling | Byte       | 16#0          |              |       |            |          |
| 8  | -00 | Level_Turning | Byte       | 16#0          |              |       |            |          |
| 9  | -   | Personnel_No  | String[2]  |               |              |       |            |          |
| 10 | -   | Issue_Date    | Date 🗄     | D#1990-01-01  |              | _     |            |          |
|    |     |               |            |               |              |       |            |          |

Bild 12: Anpassen des Datentyps type\_EKSDatabase

### 6.2.4. Hardware projektieren

In diesem Beispiel werden zwei EKS Geräte mit PROFINET Schnittstelle projektiert. In dieser Applikation werden alle Schlüsselinformationen aus der csv-Datei übertragen. Aus diesem Grund muss nur die Seriennummer vom EKS Schlüssel gelesen werden. Sie können dafür die kleinsten Submodule (Lesen/Schreiben) im EKS (*Gerätesicht*) projektieren (siehe Applikation AP000238). Somit ist es möglich Speicher in der Steuerung einzusparen. Für dieses Beispiel muss im Submodul Lesen der EKS, die Startadresse 116 parametriert werden.

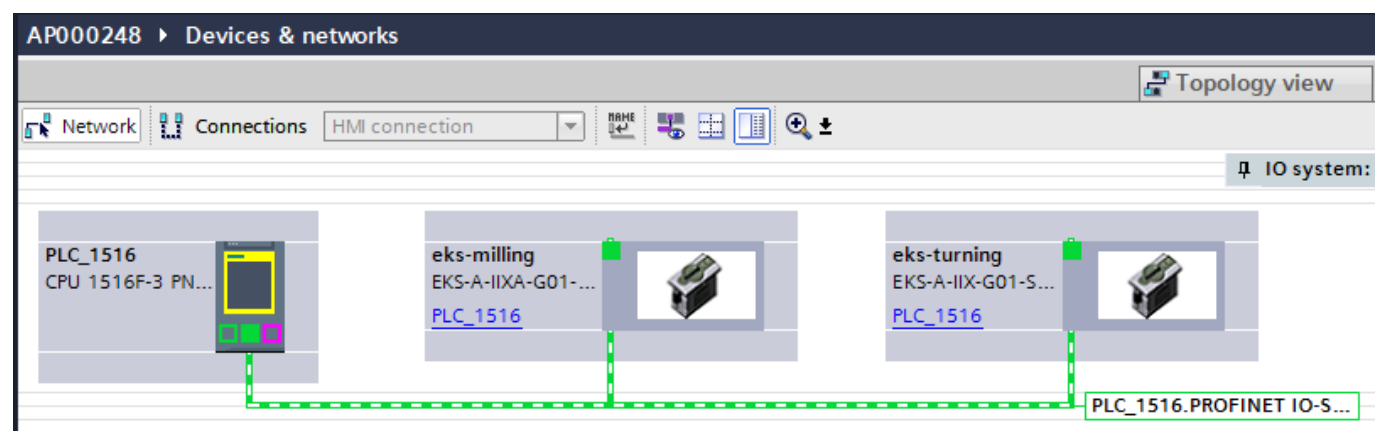

Bild 13: TIA Portal Netzsicht

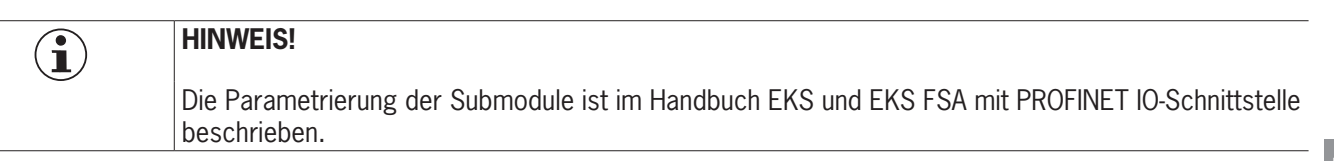

### 6.2.5. Anpassen des Datenbausteins DB\_EKSData1

Im Datenbaustein DB\_EKSData1 werden die notwendigen Daten für den FB\_EKSDataService deklariert

Variablendeklaration DB\_EKSData1

| Variable                                           | Datentyp                          | Beschreibung                                                                                                    |
|----------------------------------------------------|-----------------------------------|----------------------------------------------------------------------------------------------------|
| Data_Key_Reader_Milling<br>Data_Key_Reader_Turning | type_EKSDatabase                  | In dieser Variablen werden die Daten des aktuell im EKS plazierten Schlüssels abgelegt                                                                                                    |
| Description                                        | type_EKSDescription               | In dieser Variablen wird die Struktur des Datentyp type_EKSDatabase dem FB bereitgestellt                                                                                                    |
| ID                                                 | Array[0100] of 'type_EKSDatalD'   | Die <i>ID</i> Variable wird benötigt, um zusätzliche Informationen wie den Zeitstempel für das Platzieren des Schlüssels oder den Zeitstempel der letzten Aktualisierung, die KeylD und die Checksumme des EKS Data Service zu speichern. Diese zusätzlichen Informationen werden für jeden platzierten Schlüssel eingetragen und im DB abgelegt. Dieser Datentyp darf nicht verändert werden und wird als Array in den DB abgelegt. Für jede Datenspeicherung (Data Array) benötigt man ein ID Array mit der gleichen Größe. Da die Daten auch nach Spannungsausfall/Neustart benötigt werden, ist es notwendig diese als remanent zu markieren.                                                                                          |
| Data                                               | Array[0100] of 'type_EKSDatabase' | Der gleiche Datentyp für Daten der platzierten Schlüssel, wird auch für die Speicherung der Daten für die Notlaufstrategie verwendet. Alle Daten der platzierten Schlüssel werden in das Data Array eingetragen. Die Daten werden erst überschrieben, wenn die Anzahl der platzierten Schlüssel größer ist, als die Anzahl der Array Einträge. Sollten die Daten Schlüssel bei der Anfrage beim KS Data Service PC nicht gelistet, dann wird der Schlüssel auch im Data Array gelöscht. Die Instanzen des FB_EKSDataService können alle auf die gleichen Daten (Description, ID, Data) im DB_EKSData1 zugreifen. Sollten die Daten auch nach einem Spannungsausfall zu Verfügung stehen, ist es notwendig diese als remanent zu markieren. |
| EKS_Data_Temp_Milling<br>EKS_Data_Temp_Turning     | type_EKSDatabase                  | Der FB_EKSDataService benötigt einen Zwischenspeicher außerhalb des Bausteins vom Typ type_EKSDatabase. Der Zwischenspeicher wird für Kopieraufgaben verwendet.                                                                                                    |
| EKS_StatusError_Milling<br>EKS_StatusError_Turning | EKS_StatusError                   | Für diese Applikation wurde ein Datentyp <i>EKS_StatusError</i> angelegt. Die darin enthaltenen Fehler und Daten sind im Handbuch EKS Data Service PLC beschrieben.                                                                                                    |

|    | DB_EKSData1 |     |                         |                                 |             |         |              |              |            |          |  |  |  |
|----|-------------|-----|-------------------------|---------------------------------|-------------|---------|--------------|--------------|------------|----------|--|--|--|
|    |             | Nar | me                      | Data type                       | Start value | Retain  | Accessible f | Writa        | Visible in | Setpoint |  |  |  |
| 1  |             | •   | Static                  |                                 |             |         |              |              |            |          |  |  |  |
| 2  | -           | •   | Data_Key_Reader_Milling | "type_EKSDatabase"              |             |         | <b></b>      | $\checkmark$ |            |          |  |  |  |
| 3  | -           | •   | Data_Key_Reader_Turning | "type_EKSDatabase"              |             |         | <b></b>      | <b></b>      |            |          |  |  |  |
| 4  |             | •   | Description             | "type_EKSDescription"           |             |         |              |              |            |          |  |  |  |
| 5  | -           | •   | ▶ ID                    | Array[0100] of "type_EKSDataID" |             | <b></b> |              |              |            |          |  |  |  |
| 6  | -           | •   | Data                    | Array[0100] of "type_EKSDataba  |             | <b></b> |              |              |            |          |  |  |  |
| 7  |             | •   | EKS_Data_Temp_Milling   | "type_EKSDatabase"              |             |         |              |              |            |          |  |  |  |
| 8  | -           | •   | EKS_Data_Temp_Turning   | "type_EKSDatabase"              |             |         |              |              |            |          |  |  |  |
| 9  | -           | •   | EKS_StatusError_Milling | "EKS_StatusError"               |             |         | <b></b>      | <b></b>      | <b></b>    |          |  |  |  |
| 10 |             | •   | EKS_StatusError_Turning | "EKS_StatusError"               | ]           |         |              | <b></b>      |            |          |  |  |  |

Bild 14: Deklaration DB\_EKSData1

### 6.2.6. Anpassen des Bausteins EKS\_ReadData

Passen Sie den Datenbaustein *EKS\_ReadData* an. Für jedes EKS muss eine Variable vom Datenyp *EKS\_Read* (gesamte Daten aus dem Eingangsbereich der Steuerung einlesen), *Word* (Fehleranzeige) und *type\_EKSKeylD* (separieren der Schlüsselseriennummer) deklariert werden.

|   | EKS_ReadData |    |                    |                 |  |  |  |  |  |  |  |
|---|--------------|----|--------------------|-----------------|--|--|--|--|--|--|--|
|   |              | Na | me                 | Data type       |  |  |  |  |  |  |  |
| 1 | -            | •  | Static             |                 |  |  |  |  |  |  |  |
| 2 |              |    | ReadData_Milling   | "EKS_Read"      |  |  |  |  |  |  |  |
| 3 |              |    | Error_Read_Milling | Word            |  |  |  |  |  |  |  |
| 4 |              |    | ReadData_Turning   | "EKS_Read"      |  |  |  |  |  |  |  |
| 5 | -            | •  | Error_Read_Turning | Word            |  |  |  |  |  |  |  |
| 6 |              | •  | EKSKeyID_Milling   | "type_EKSKeyID" |  |  |  |  |  |  |  |
| 7 | -            | •  | EKSKeyID_Turning   | "type_EKSKeyID" |  |  |  |  |  |  |  |

Bild 15: Parametrieren des Datenbausteins EKS\_ReadData

### 6.2.7. Aufruf der Funktion EKS\_Communication\_FC

Rufen Sie die Funktion *EKS\_Communication\_FC* in einem von Ihnen erstellten FB (hier: *FB\_EKS\_Euchner*) auf. Dieser Baustein muss für jedes EKS aufgerufen und parametriert werden. Weisen Sie die Variablen den Ein- und Ausgängen zu. Am Eingang *EKS\_PN\_ReadModule* geben Sie die HW-Kennung vom Modul *Lesen* des entsprechenden EKS an. Die Daten aus dem Eingangsbereich werden in den Datenbaustein *EKS\_ReadData* des jeweiligen EKS kopiert.

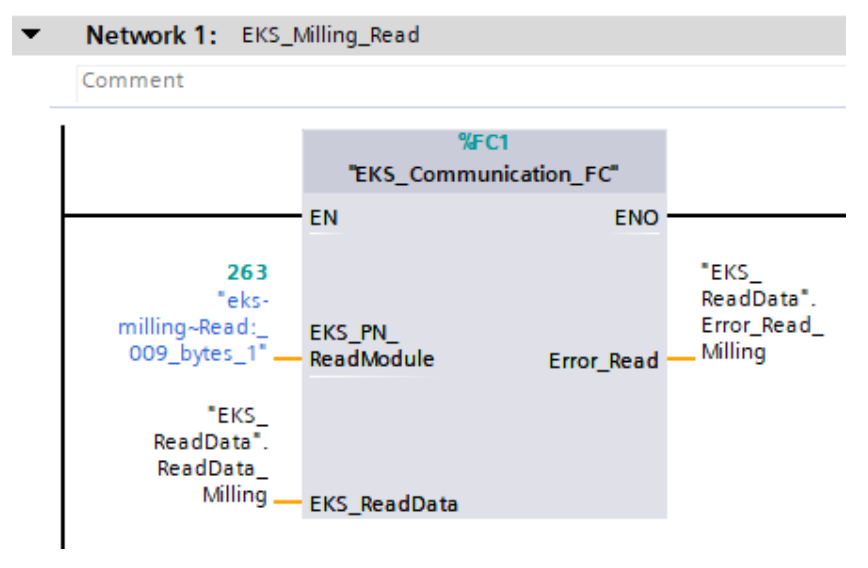

Bild 16: Aufruf des EKS\_Communication\_FC (Bsp.: Milling)

Anschließend muss die Schlüsselseriennummer noch von den EKS Empfangsdaten (*Receive\_Data*) in die Seriennummer Variable (*type\_EKSKeyID*) kopiert werden. Dies kann mit zwei Move Befehlen durchgeführt werden.

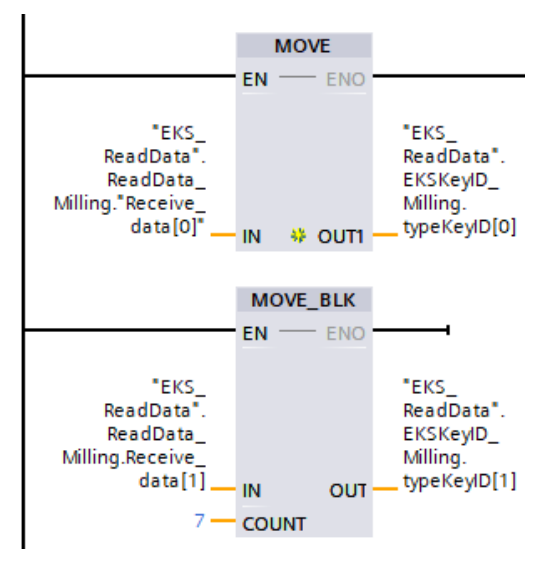

Bild 17: Seriennummer in die Variable type\_EKSKeyID kopieren

### HINWEIS!

 $(\mathbf{i})$ 

Es ist zu beachten, dass aufgrund einer 16 Bit Grenzvorgabe seitens Siemens das erste Byte des Schlüsselspeichers innerhalb des DB (*EKS\_ReadData*) NICHT im Array *ReceiveData* liegt, sondern als gesondertes Byte aufgelistet ist.

### 6.2.8. Aufruf des Funktionsbausteins FB\_EKSDataService

Rufen Sie den Funktionsbaustein FB\_EKSDataService im Hauptprogramm Main (OB1) auf. Dieser Baustein muss für jedes EKS aufgerufen und parametriert werden.

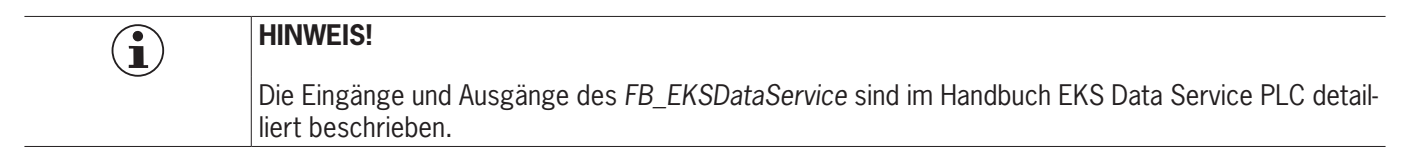

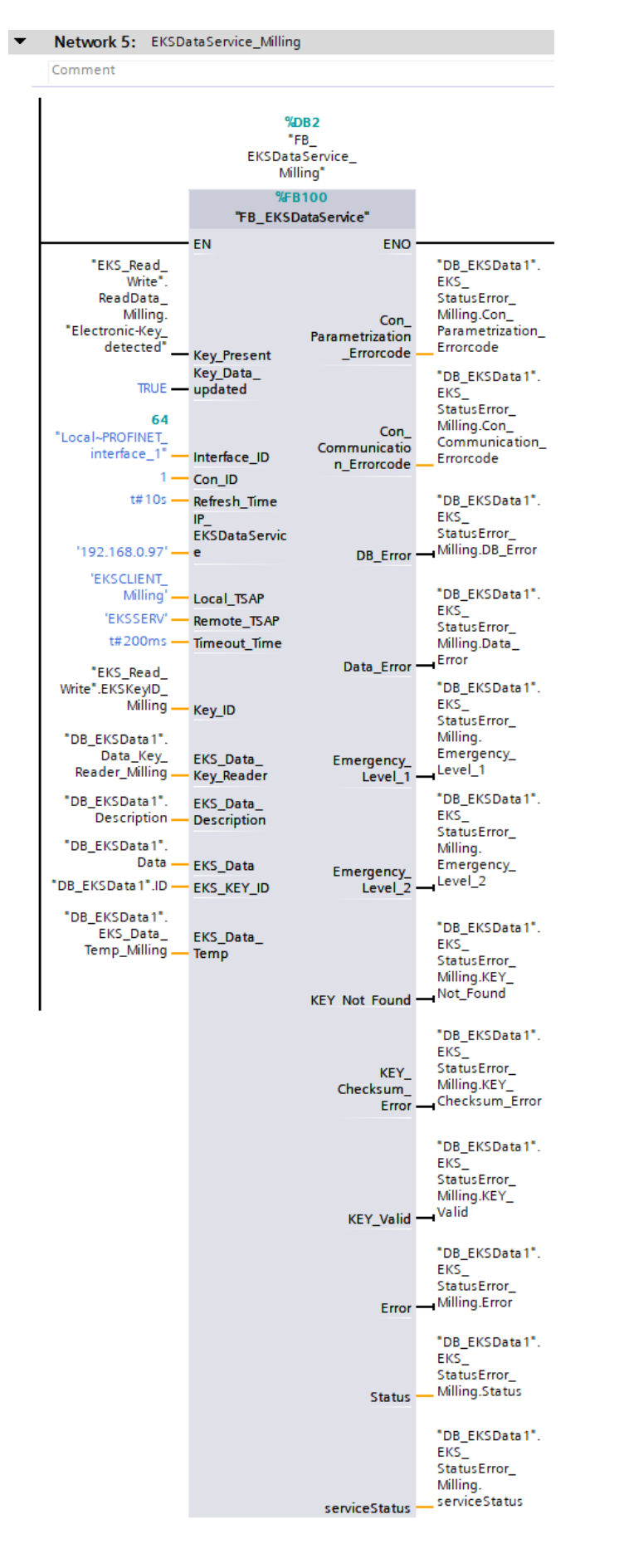

### Bild 18: Aufruf eines FB\_EKSDataService (Bsp.: Milling)

### 6.2.9. Beobachten der Daten im Datenbaustein DB\_EKSData1

Nachdem alle Bausteine und UDTs parametriert wurden, laden Sie Ihr Programm in die Steuerung. Im Dienst auf dem PC ist unter dem Reiter *LOG* zusehen, dass die Verbindung zur Steuerung aufgebaut wurde. Programmieren Sie im EKM ein paar Schlüssel und platzieren Sie diese an Ihre Anlage. Sobald Sie im TIA Portal den Baustein DB\_EKSData1 online betrachten, sehen Sie die abgeholten Daten aus der csv-Datei.

|    | DB <sup>-</sup> | EKS  | Data1                   |                                 |              |                    |                                                                                                    |              |         |              |
|----|-----------------|------|-------------------------|---------------------------------|--------------|--------------------|----------------------------------------------------------------------------------------------------|--------------|---------|--------------|
|    | 1               | Name | e                       | Data type                       | Start value  | Monitor value      | Retain                                                                                                    | Accessible f | Writa   | Visible in   |
| 1  |                 | ▼ S  | tatic                   |                                 |              |                    |                                                                                                    |              |         |              |
| 2  |                 | •    | Data_Key_Reader_Milling | "type_EKSDatabase"              |              |                    |                                                                                                    |              | <b></b> | <b></b>      |
| З  |                 |      | KeylD                   | String[16]                      |              | '02877825FF001032' |                                                                                                    |              |         |              |
| 4  |                 |      | LOCKED                  | Bool                            | false        | FALSE              |                                                                                                    |              |         |              |
| 5  |                 |      | OM                      | Word                            | 16#0         | 16#F00F            |                                                                                                    |              |         |              |
| 6  |                 |      | Department              | String[2]                       |              | 'QS'               |                                                                                                    |              |         |              |
| 7  |                 |      | Last_Name               | String[40]                      |              | 'Doe'              |                                                                                                    |              |         |              |
| 8  |                 |      | First_Name              | String[40]                      |              | 'John'             |                                                                                                    |              |         |              |
| 9  |                 |      | Level_Milling           | Byte                            | 16#0         | 16#01              |                                                                                                    |              |         |              |
| 10 |                 |      | Level_Turning           | Byte                            | 16#0         | 16#03              |                                                                                                    |              |         |              |
| 11 | -00             |      | Personnel_No            | String[2]                       |              | '10'               |                                                                                                    |              |         |              |
| 12 | -00             |      | Issue_Date              | Date                            | D#1990-01-01 | D#2019-07-04       |                                                                                                    |              |         |              |
| 13 |                 | • •  | Data_Key_Reader_Turning | "type_EKSDatabase"              |              |                    |                                                                                                    | <b></b>      |         | <b></b>      |
| 14 |                 | • •  | Description             | "type_EKSDescription"           |              |                    |                                                                                                    |              |         |              |
| 15 |                 | • •  | ID                      | Array[0100] of "type_EKSDataID" |              |                    | Image: A start and a start a start |              |         |              |
| 16 |                 | • •  | Data                    | Array[0100] of "type_EKSDataba  |              |                    | Image: A start and a start a start |              |         |              |
| 17 |                 | • •  | EKS_Data_Temp_Milling   | "type_EKSDatabase"              |              |                    |                                                                                                    |              |         |              |
| 18 |                 | • •  | EKS_Data_Temp_Turning   | "type_EKSDatabase"              |              |                    |                                                                                                    |              |         |              |
| 19 |                 | • •  | EKS_StatusError_Milling | "EKS_StatusError"               |              |                    |                                                                                                    | $\checkmark$ |         | $\checkmark$ |
| 20 |                 | • •  | EKS_StatusError_Turning | "EKS_StatusError"               |              |                    |                                                                                                    |              |         |              |
|    |                 |      |                         |                                 |              |                    |                                                                                                    |              |         |              |

Bild 19: Daten aus csv-Datei im DB\_EKSData1

## 7. Einbindung SPS-Bibliothek für S7-300/400 ins TIA Portal V14 SP1

Für die S7-300/400 benötigen Sie folgende Bibliotheken: EKS Data Service PLC Library TIA 300 400 YYYYMMDD

Library\_EKS\_Data\_Service-TIAV14SP1\_PLC-300\_400\_YYYYMMDD

## 7.1. Dearchivieren der Bibliothek

Dearchivieren Sie die Bibliotheken wie in Abschnitt 6.1 beschrieben.

## 7.2. Integration des EKS Data Service in die SPS

### 7.2.1. Bausteine ins Projekt kopieren

1. Öffnen Sie die *Bibliothek* EKS\_Data\_Service\_PLC\_Library\_TIA\_300\_400\_YYYYMMDD und kopieren Sie die Bausteine entsprechend Ihrer Steuerungsumgebung in die Ordner der *Projektnavigation*. In diesem Beispiel werden nicht alle Bausteine aus der Bibliothek verwendet.

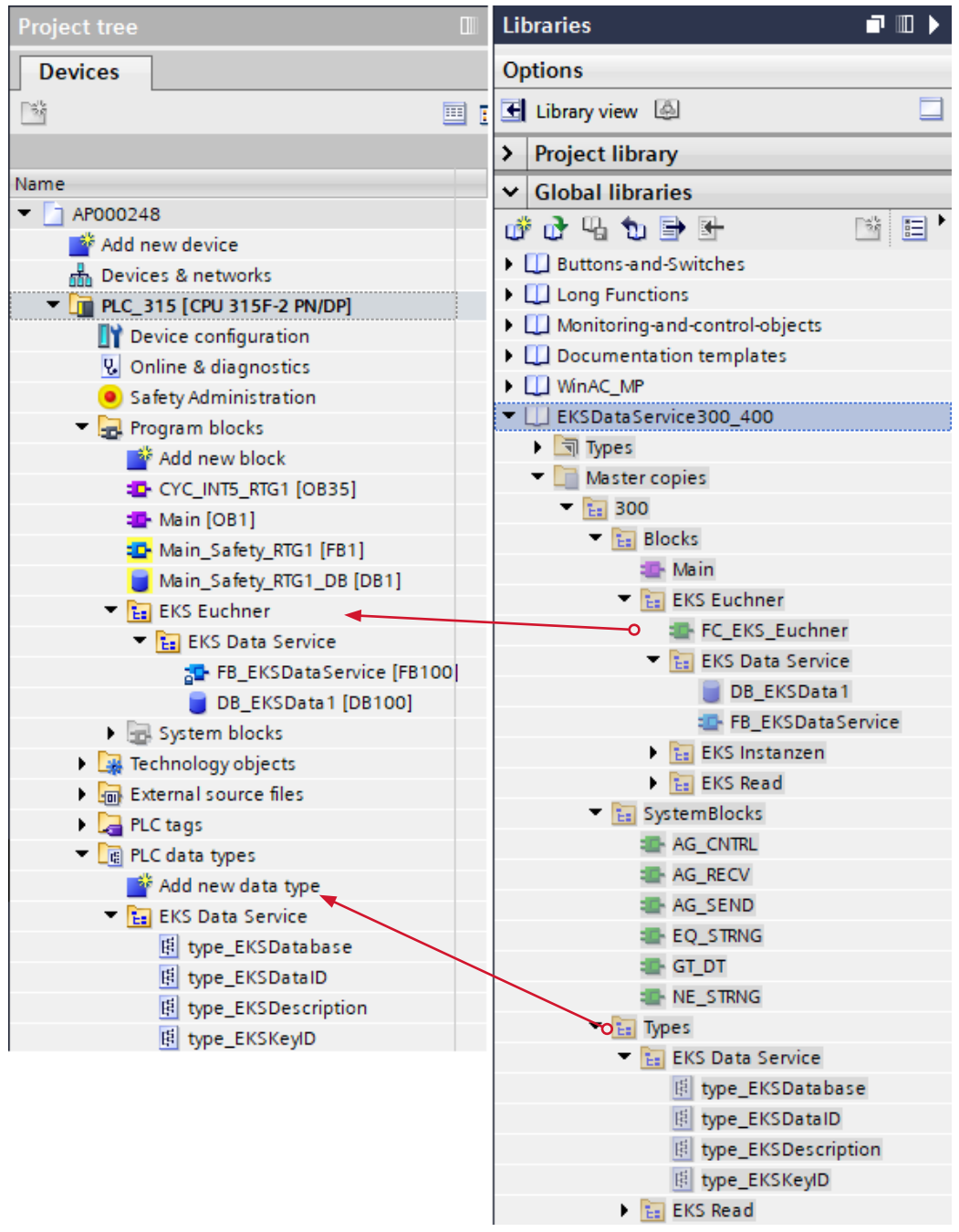

Bild 20: Bausteine ins Projekt kopieren

2. Öffnen Sie die Bibliothek Library\_EKS\_Data\_Service-TIAV14SP1\_PLC-300\_400\_YYYYMMDD und kopieren Sie die Bausteine in die Ordner der *Projektnavigation*. Diese Bibliothek dient zum Auslesen der EKS Schlüssel. Es ist nicht zwingend notwendig diese Bibliothek zu verwenden.

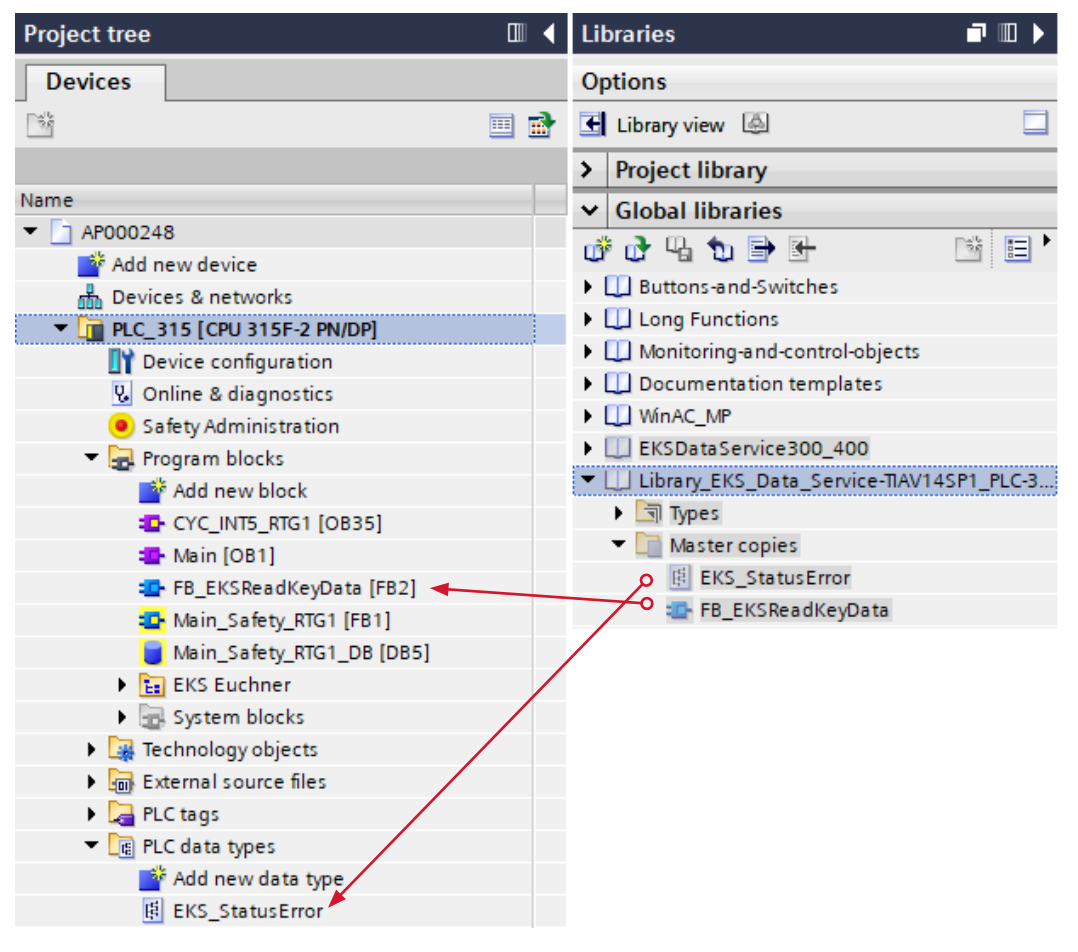

Bild 21: Bausteine ins Projekt kopieren

### 7.2.2. Anpassen des Datentyps type\_EKSDescription

Öffnen Sie den Datentyp type\_EKSDescription. Bilden Sie die im Dienst konfigurierten EKM PLC DATA TYPES Name und PLC-Index ab.

### type\_EKSDescription

|    |     | Name          | Data type | Default value | Accessible f | Writa | Visible in | Setpoint |
|----|-----|---------------|-----------|---------------|--------------|-------|------------|----------|
| 1  |     | KeylD         | Int       | 1             |              |       |            |          |
| 2  | -00 | LOCKED        | Int       | 2             |              |       |            |          |
| 3  | -00 | OM            | Int       | 3             |              |       |            |          |
| 4  | -00 | Department    | Int       | 4             |              |       |            |          |
| 5  |     | Last_Name     | Int       | 5             |              |       |            |          |
| 6  |     | First_Name    | Int       | 6             |              |       |            |          |
| 7  |     | Level_Milling | Int       | 7             |              |       |            |          |
| 8  | -00 | Level_Turning | Int       | 8             |              |       |            |          |
| 9  |     | Personnel_No  | Int       | 9             |              |       |            |          |
| 10 |     | Date          | Int 🔳     | 10            |              |       |            |          |

Bild 22: Anpassen des Datentyps type\_EKSDescription

### 7.2.3. Anpassen des Datentyps type\_EKSDatabase

Öffnen Sie den Datentyp type\_EKSDatabase. Bilden Sie die im Dienst konfigurierten EKM PLC DATA TYPES Name und PLC-Type ab. Achten Sie dabei auf die Zuordnung der EKM Datentypen und SPS Datentypen, wie im Handbuch EKS Data Service PC beschrieben.

|    | type_EKSDatabase |               |            |               |                           |  |            |          |  |  |
|----|------------------|---------------|------------|---------------|---------------------------|--|------------|----------|--|--|
|    | -                | Name          | Data type  | Default value | efault value Accessible f |  | Visible in | Setpoint |  |  |
| 1  | -                | KeylD         | String[16] |               |                           |  |            |          |  |  |
| 2  | -                | LOCKED        | Bool       | false         |                           |  |            |          |  |  |
| 3  | -                | OM            | Word       | 16#0          |                           |  |            |          |  |  |
| 4  | -00              | Department    | String[2]  |               |                           |  |            |          |  |  |
| 5  | -00              | Last_Name     | String[40] |               |                           |  |            |          |  |  |
| 6  | -00              | First_Name    | String[40] |               |                           |  |            |          |  |  |
| 7  | -00              | Level_Milling | Byte       | 16#0          |                           |  |            |          |  |  |
| 8  | -00              | Level_Turning | Byte       | 16#0          |                           |  |            |          |  |  |
| 9  |                  | Personnel_No  | String[2]  |               |                           |  |            |          |  |  |
| 10 | -                | Issue_Date    | Date 🔳     | D#1990-01-01  |                           |  |            |          |  |  |
|    |                  |               |            |               |                           |  |            |          |  |  |

Bild 23: Anpassen des Datentyps *type\_EKSDatabase* 

### 7.2.4. Erstellen des Datentyps type\_EKSRead

Da in diesem Anwendungsbeispiel Daten ausschließlich aus einer Datenbank abgeholt werden, werden lediglich die Bits Device\_ready\_for\_operation und ElectronicKey\_detected sowie EKSKey/D vom Datentyp type\_EKSKey/D benötigt.

|   | type_EKSRead |    |                            |                 |               |            |          |  |  |  |
|---|--------------|----|----------------------------|-----------------|---------------|------------|----------|--|--|--|
|   | -            | Na | me                         | Data type       | Default value | Visible in | Setpoint |  |  |  |
| 1 | -            |    | Device_ready_for_operation | Bool 🛛          | false         | <b></b>    |          |  |  |  |
| 2 | -00          |    | ElectronicKey_detected     | Bool            | false         | <b></b>    |          |  |  |  |
| 3 | -            | €  | EKSKeylD                   | "type_EKSKeyID" |               |            |          |  |  |  |

Bild 24: Erstellen des Datentyps *type\_EKSRead* 

### 7.2.5. Hardware projektieren und Verbindungen anlegen

In diesem Beispiel werden zwei EKS Geräte mit PROFINET Schnittstelle projektiert. In dieser Applikation werden alle Schlüssel selinformationen aus der csv-Datei übertragen. Aus diesem Grund muss nur die Seriennummer vom EKS Schlüssel gelesen werden. Sie können dafür die kleinsten Submodule (Lesen/Schreiben) im EKS (*Gerätesicht*) projektieren (siehe Applikation AP000238). Somit ist es möglich Speicher in der Steuerung einzusparen. Für dieses Beispiel muss im Submodul Lesen der EKS, die Startadresse 116 parametriert werden.

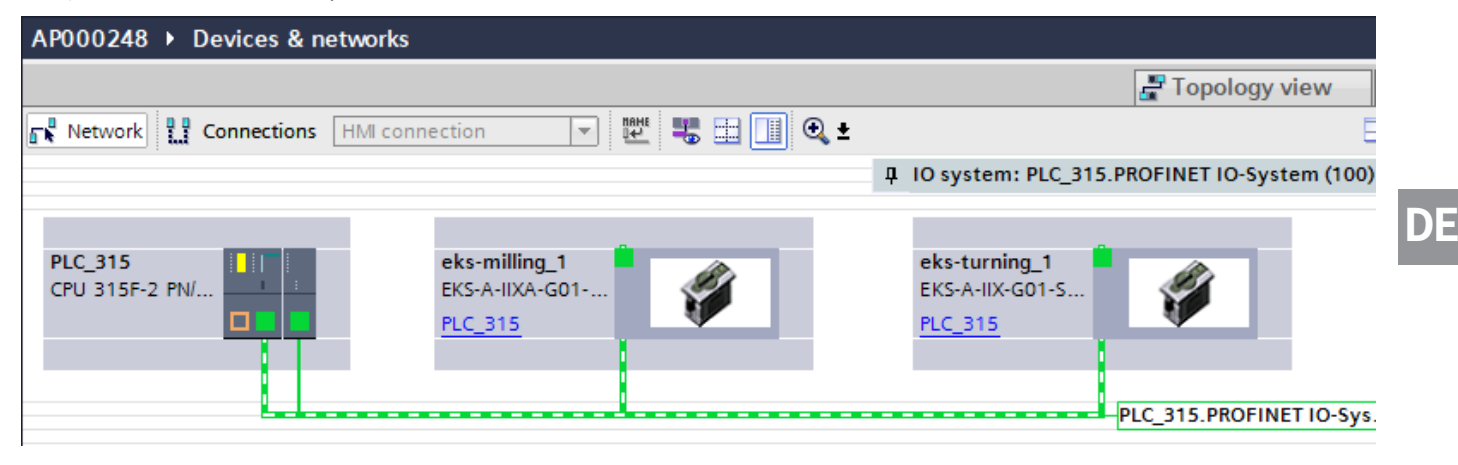

### Bild 25: TIA Portal Netzsicht

Öffnen Sie die Eigenschaften des Kommunikationsprozessors und gehen Sie in die Ansicht *Ethernet-Adressen*. Verbinden Sie die *Subnetz*-Schnittstelle mit dem PROFINET-Netzwerks der SPS.

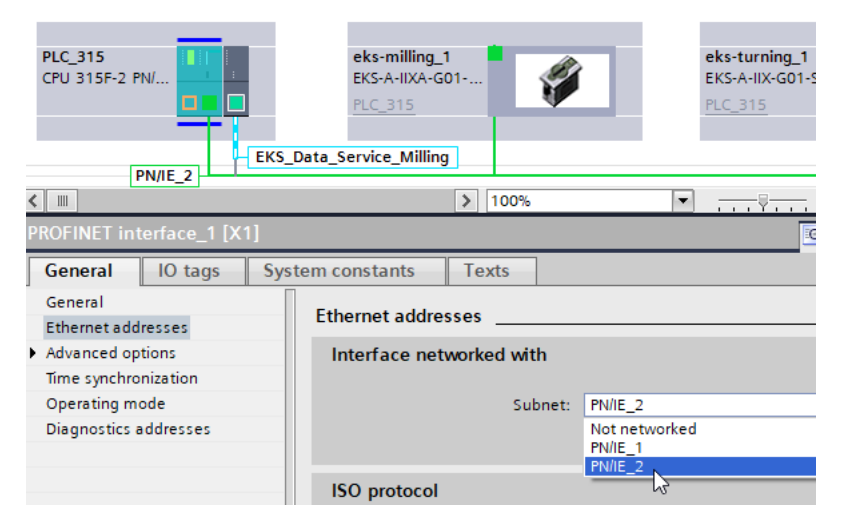

Bild 26: Schnittstelle mit Subnetz vernetzen

Für jede Instanz des Bausteins *FB\_EKSDataService* (für jedes EKS) muss eine Verbindung zum EKS Data Service PC in der SPS angelegt werden. Um eine Verbindung anzulegen gehen Sie folgendermaßen vor:

1. Klicken Sie in der Netzsicht auf Verbindungen um sich die Verbindungen anzeigen zu lassen.

| AP000248   Devices & networks |               |
|-------------------------------|---------------|
|                               |               |
| Network                       | 💌 🖭 🗒 🖬 🛄 🍳 ± |

### Bild 27: Verbindungen anzeigen

2. Fügen Sie eine neue Verbindung hinzu. Klicken Sie dafür mit der rechten Maustaste auf die Steuerung und wählen Sie Neue Verbindung hinzufügen.

| PLC_315<br>CPU 315F-2 PN/                                            |              | evice<br>hang<br>lígrat         | e configura<br>e device<br>e to S7-15        | eks-milling_1                           | i Bi                       |
|----------------------------------------------------------------------|--------------|---------------------------------|----------------------------------------------|-----------------------------------------|----------------------------|
| PN/IE_                                                               | 2 🗶 C<br>1 C | ut<br>opy<br>aste               |                                              |                                         | Ctrl+X<br>Ctrl+C<br>Ctrl+V |
| C IIII<br>PLC_315 [CPU 315                                           |              | elete<br>enam<br>ssign          | ne<br>1 to new Di<br>1 nect from             | P master / IO contr<br>DP master system | Del<br>F2<br>oller         |
| General 10<br>General                                                | ta 🗔 H       | ighlig<br>o to t                | ght DP ma:<br><b>topology v</b>              | ster system / 10 sys<br>iew             | tem                        |
| F-parameters<br>Ethernet addres<br>Time synchroniz<br>Advanced optio | at C         | dd ne<br>ighlig<br>ompi<br>ownl | ew connec<br>ght connec<br>ile<br>oad to dev | tion<br>tion partners                   | •<br>•                     |

Bild 28: Neue Verbindung hinzufügen

3. Wählen Sie den Typ der Verbindung aus. Es handelt sich hierbei immer um eine *ISO-on-TCP Verbindung*. Klicken Sie auf *Aktive Verbindung aufbauen* und schließen Sie den Vorgang durch *Hinzufügen* ab.

| Create new connection                                                                                                    |                   |                    |                                                                                                    | ×       |
|----------------------------------------------------------------------------------------------------|-------------------|--------------------|----------------------------------------------------------------------------------------------------|---------|
| Please select connection partner for PLC_315:         Uns         PLC_1         Local interface PLC_315         CP 343-1_1, PROFINET in |                   | Туре:              | ISO-on-TCP connect<br>E-mail connection<br>FDL connection<br>ISO connection<br>S7 connection<br>TCP connection<br>UDP connection | ion 👻   |
|                                                                                                    | Local ID (hex): 1 | 🛃 Establish active | e connection                                                                                                    | One-way |
| Information                                                                                                    |                   |                    |                                                                                                    |         |
|                                                                                                    |                   |                    | Add                                                                                                    | Close   |

### Bild 29: Verbindung anlegen

4. Gehen Sie in die allgemeinen Eigenschaften der angelegten Verbindung. Hier kann der Name der Verbindung zur besseren Identifizierung geändert werden.

| General         |                                      |                      |
|-----------------|--------------------------------------|----------------------|
| Connection      |                                      |                      |
| Name:           | EKS_Data_Service_Milling             |                      |
| Connection path |                                      |                      |
|                 | Local                                | Partner              |
|                 |                                      | ?                    |
| End point:      | PLC_315 [CPU 315F-2 PN/DP]           | Unknown              |
| Interface:      | CP 343-1_1, PROFINET interface_1[X1] | Unknown              |
| Interface type: | Ethernet                             | Ethernet             |
| Subnet:         | PN/IE_2                              | L                    |
| Address:        | 192.168.0.31                         | 192.168.0.97         |
|                 |                                      | Find connection path |

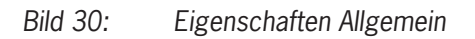

5. Gehen Sie jetzt in die Anzeige Adressdetails. Füllen Sie in der Spalte Partner die Zeile IP (dec) und TSAP (ASCII). Die Partner IP-Adresse ist die des Servers, auf dem der EKS Data Service PC installiert ist. Die Partner TSAP muss bei jeder Verbindung EKSSERV heißen. Die lokale TSAP sollte bei mehreren Instanzen des FB\_EKSDataService eindeutig sein. Dieser Name wird im EKS Data Service PC angezeigt.

| 🖻 Properties 🚺 Info 😩 🕏 Diagnostics 💷 🗉 |
|-----------------------------------------|
|                                         |
|                                         |
|                                         |
| Partner                                 |
| 192.168.0.97                            |
| EKSSERV                                 |
| .69.6C.6C.69.6E.67 45.4B.53.53.45.52.56 |
| 7                                       |
|                                         |

Bild 31: Einstellungen Adressdetails

6. Sie benötigen später bei der Parametrierung des FB\_EKSDataService die Lokale ID (Con\_ID) sowie die Hardware-Adresse/ LADDR (Interface\_ID) jeder Verbindung.

| EKS_Data_Service_Milling [ISC | O-on-TCP connection] |
|-------------------------------|----------------------|
| General IO tags Sys           | tem constants Texts  |
| General                       | Local ID             |
| Special connection properties | Block parameters     |
| Address details<br>Options    | Local ID (hex): 1    |
|                               | 1 - ID               |
|                               | W#16#0180 LADDR      |
| •                             |                      |

Bild 32: Einstellungen Lokale ID

Unser Beispiel beinhaltet zwei EKS. Es werden zwei Verbindungen angelegt und parametriert.

| PLC_315        |      | eks-milling_1            |  |
|----------------|------|--------------------------|--|
| CPU 315F-2 PN/ | 1 1  | EKS-A-IIXA-G01-          |  |
|                | Hig  | ghlight connection:      |  |
|                |      | EKS Data Service Milling |  |
|                |      | EKS_Data_Service_Turning |  |
|                | EKS  |                          |  |
| PN/IE          | 2 13 |                          |  |

Bild 33: Parametierte Verbindungen

|   | HINWEIS!                                                                                  |
|---|-------------------------------------------------------------------------------------------|
|   |                                                                                           |
| C | Diese Schritte müssen für iede Instanz des Bausteins FB EKSDataService wiederholt werden. |
|   |                                                                                           |

### 7.2.6. Anpassen des Datenbausteins DB\_EKSData1

| Variable                                           | Datentyp                          | Beschreibung                                                                                                    |
|----------------------------------------------------|-----------------------------------|----------------------------------------------------------------------------------------------------|
| Data_Key_Reader_Milling<br>Data_Key_Reader_Turning | type_EKSDatabase                  | In dieser Variablen werden die Daten des aktuell im EKS plazierten Schlüssel abgelegt                                                                                                    |
| Description                                        | type_EKSDescription               | In dieser Variablen wird die Struktur des Datentyp type_EKSDatabase dem FB bereitgestellt                                                                                                    |
| ID                                                 | Array[0100] of 'type_EKSDatalD'   | Die <i>ID</i> Variable wird benötigt, um zusätzliche Informationen wie den Zeitstempel für das Platzieren des Schlüssels oder den Zeitstempel der letzten Aktualisierung, die KeylD und die Checksumme des EKS Data Service zu speichern. Diese zusätzlichen Informationen werden für jeden platzierten Schlüssel eingetragen und im DB abgelegt. Dieser Datentyp darf nicht verändert werden und wird als Array in den DB abgelegt. Für jede Datenspeicherung (Data Array) benötigt man ein ID Array mit der gleichen Größe. Da die Daten auch nach Spannungsausfall/Neustart benötigt werden, ist es notwendig diese als remanent zu markieren.                                                                                                    |
| Data                                               | Array[0100] of 'type_EKSDatabase' | Der gleiche Datentyp für Daten der platzierten Schlüssel, wird auch für die Speicherung der Daten für die Notlaufstrategie verwendet. Alle Daten der platzierten Schlüssel werden in das Data Array eingetragen. Die Daten werden erst überschrieben, wenn die Anzahl der platzierten Schlüssel größer ist, als die Anzahl der Array Einträge. Sollten die Daten überschrieben werden, dann wird immer der älteste Schlüsseleintrag überschrieben. Wird ein Schlüssel bei der Anfrage beim EKS Data Service PC nicht gelistet, dann wird der Schlüssel auch im Data Array gelöscht. Die Instanzen des FB_EKSDataService können alle auf die gleichen Daten (Description, ID, Data) im DB_EKSData1 zugreifen. Sollten die Daten auch nach einem Spannungsausfall zu Verfügung stehen, ist es notwendig diese als remanent zu markieren. |
| EKS_StatusError_Milling<br>EKS_StatusError_Turning | EKS_StatusError                   | Für diese Applikation wurde ein Datentyp <i>EKS_StatusError</i> angelegt. Die darin enthaltenen Fehler und Daten sind im Handbuch EKS Data Service PLC beschrieben.                                                                                                    |

|   | DB_EKSData1 |    |     |                         |                                  |        |     |         |            |          |
|---|-------------|----|-----|-------------------------|----------------------------------|--------|-----|---------|------------|----------|
|   |             | Na | me  |                         | Data type                        | Offset | S., | Retain  | Visible in | Setpoint |
| 1 |             | •  | Sta | atic                    |                                  |        |     |         |            |          |
| 2 |             | •  | •   | Data_Key_Reader_Milling | "type_EKSDatabase"               | 0.0    |     | <b></b> | <b></b>    |          |
| 3 |             | •  | •   | ErrorStatus_Milling     | "EKS_StatusError"                | 118.0  |     | <b></b> | <b></b>    |          |
| 4 |             | •  | •   | Data_Key_Reader_Turning | "type_EKSDatabase"               | 128.0  |     | <b></b> | <b></b>    |          |
| 5 |             | •  | •   | ErrorStatus_Turning     | "EKS_StatusError"                | 246.0  |     | <b></b> | <b></b>    |          |
| 6 |             | •  | •   | Description             | "type_EKSDescription"            | 256.0  |     | <b></b> | <b></b>    |          |
| 7 |             | •  | •   | ID                      | Array[020] of "type_EKSDataID"   | 276.0  |     | <b></b> | <b></b>    |          |
| 8 |             | •  | •   | Data                    | Array[020] of "type_EKSDatabase" | 822.0  |     | <b></b> | <b></b>    |          |

Bild 34: Parametrieren des DB\_EKSData1

### 7.2.7. Aufruf des Funktionsbausteins FB\_EKSReadKeyData

Rufen Sie den Funktionsbaustein FB\_EKSReadKeyData in einem zuvor von Ihnen erstellten FB (hier: FB\_EKS\_Euchner) auf. Dieser Baustein muss für jedes EKS aufgerufen und parametriert werden. Um nicht unzählige Datenbausteine pro Instanz erstellen zu müssen, können Sie hierfür Multiinstanzen verwenden. Geben Sie an dem Eingang StartAddressStatus die Eingangsadresse des Statusbytes vom EKS an und an dem Eingang StartAddressKey/D die Startadresse an dem in Ihrer Anwendung die Schlüsselseriennummer beginnt. In unserem Beispiel beginnt die Schlüsselseriennummer im Eingangsbereich der Steuerung beim EKS Milling bei 1, da im Modul Lesen des EKS die Startadresse 116 parametriert ist.

| #DB                                            |                                                                                          |                                                                                                    |
|------------------------------------------------|------------------------------------------------------------------------------------------|----------------------------------------------------------------------------------------------------|
| #DB                                            |                                                                                          |                                                                                                    |
| EKSReadKe<br>Milling_In                        | _<br>eyData_<br>stance                                                                   |                                                                                                    |
| %FB<br>"FB_EKSRea                              | 2<br>dKeyData"                                                                           |                                                                                                    |
| EN<br>StartAddressSt<br>atus<br>StartAddressKe | ENO<br>Device_ready_<br>for_operation<br>ElectronicKey_                                  | <b></b>                                                                                                    |
| μD                                             | detected<br>KeyID                                                                        |                                                                                                    |
|                                                | Milling_In<br>%FB<br>"FB_EKSRea<br>EN<br>StartAddressSt<br>atus<br>StartAddressKe<br>/ID | Milling_Instance<br>%FB2<br>"FB_EKSReadKeyData"<br>EN ENO<br>StartAddressSt Device_ready_<br>atus for_operation<br>StartAddressKe ElectronicKey_<br>(D detected<br>KeyID |

Bild 35: Aufruf des FB\_EKSReadKeyData

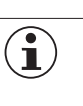

### HINWEIS!

Bitte beachten Sie, dass an den Eingängen des Bausteins hexadezimale Werte angegeben werden müssen.

### 7.2.8. Aufruf des Funktionsbausteins FB\_EKSDataService

Rufen Sie den Funktionsbaustein FB\_EKSDataService im gleichen FB (FB\_EKS\_Euchner) auf, wie zuvor den FB\_EKSRead-KeyData. Der Baustein FB\_EKSDataService muss für jedes einzelne EKS aufgerufen und parametriert werden. Anschließend rufen Sie den FB\_EKS\_Euchner im Hauptprogramm Main (OB1) auf.

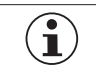

## HINWEIS!

Die Eingänge und Ausgänge des FB\_EKSDataService sind im Handbuch EKS Data Service PLC detailliert beschrieben.

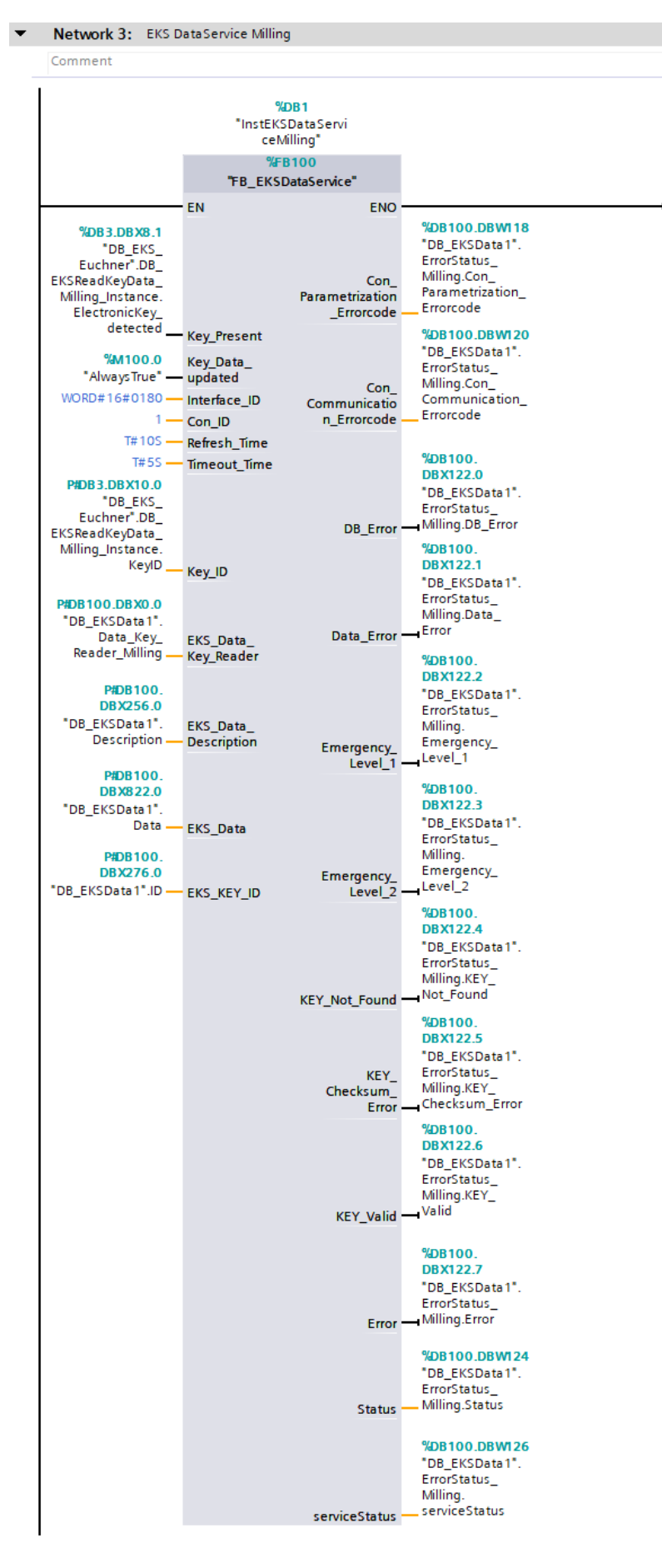

Bild 36: Aufruf eines FB\_EKSDataService (Bsp.: Milling)

### 7.2.9. Beobachten der Daten im Datenbaustein DB\_EKSData1

Nachdem alle Bausteine und UDTs parametriert wurden, laden Sie Ihr Programm in die Steuerung. Im Dienst auf dem PC ist unter dem Reiter *LOG* zusehen, dass die Verbindung zur Steuerung aufgebaut wurde. Programmieren Sie im EKM ein paar Schlüssel und platzieren Sie diese an Ihre Anlage. Sobald Sie im TIA Portal den Baustein DB\_EKSData1 online betrachten, sehen Sie die abgeholten Daten aus der csv-Datei.

|    | DB_EKSData1 |     |     |                         |                                  |        |              |                 |                                                                                                    |            |
|----|-------------|-----|-----|-------------------------|----------------------------------|--------|--------------|-----------------|----------------------------------------------------------------------------------------------------|------------|
|    |             | Nar | me  |                         | Data type                        | Offset | Start value  | Monitor value   | Retain                                                                                                    | Visible in |
| 1  | -           | •   | Sta | atic                    |                                  |        |              |                 |                                                                                                    |            |
| 2  | -00         | •   | •   | Data_Key_Reader_Milling | "type_EKSDatabase"               | 0.0    |              |                 |                                                                                                    |            |
| 3  | -00         |     | •   | KeylD                   | String[16]                       | 0.0    |              | '02877825FF0010 | <b></b>                                                                                                    |            |
| 4  | -00         |     | •   | LOCKED                  | Bool                             | 18.0   | false        | FALSE           |                                                                                                    |            |
| 5  |             |     | •   | OM                      | Word                             | 20.0   | 16#0         | 16#F00F         | <b></b>                                                                                                    |            |
| 6  |             |     | •   | Department              | String[2]                        | 22.0   |              | 'QS'            |                                                                                                    |            |
| 7  | -00         |     | •   | Last_Name               | String[40]                       | 26.0   |              | 'Doe'           | <b></b>                                                                                                    |            |
| 8  | -00         |     | •   | First_Name              | String[40]                       | 68.0   |              | 'John'          |                                                                                                    |            |
| 9  |             |     | •   | Level_Milling           | Byte                             | 110.0  | 16#0         | 16#01           |                                                                                                    |            |
| 10 |             |     | •   | Level_Turning           | Byte                             | 111.0  | 16#0         | 16#03           |                                                                                                    |            |
| 11 | -00         |     | •   | Personnel_No            | String[2]                        | 112.0  |              | '10'            | <b></b>                                                                                                    |            |
| 12 | -00         |     | •   | lssue_Date              | Date                             | 116.0  | D#1990-01-01 | D#2019-07-04    |                                                                                                    |            |
| 13 | -00         | •   | ¥.  | ErrorStatus_Milling     | "EKS_StatusError"                | 118.0  |              |                 |                                                                                                    |            |
| 14 |             | •   | ¥.  | Data_Key_Reader_Turning | "type_EKSDatabase"               | 128.0  |              |                 |                                                                                                    |            |
| 15 | -00         | •   | ¥.  | ErrorStatus_Turning     | "EKS_StatusError"                | 246.0  |              |                 | Image: A start and a start a start |            |
| 16 | -00         | •   | ¥.  | Description             | "type_EKSDescription"            | 256.0  |              |                 |                                                                                                    |            |
| 17 |             | •   | ¥.  | ID                      | Array[020] of "type_EKSDataID"   | 276.0  |              |                 |                                                                                                    |            |
| 18 | -00         | •   | ¥.  | Data                    | Array[020] of "type_EKSDatabase" | 822.0  |              |                 |                                                                                                    |            |
|    |             |     |     |                         |                                  |        |              |                 |                                                                                                    |            |

Bild 37: Daten aus csv-Datei im DB\_EKSData1

## 8. Einbindung SPS-Bibliothek für S7-300/400 in STEP7 Manager

Für S7-300/400 verwenden Sie folgende Bibliothek:

EKS\_Data\_Service\_PLC\_Library\_STEP\_7\_YYMMDD

### 8.1. Dearchivieren der Bibliothek

- 1. Klicken Sie in der Menüleiste auf Datei und wählen Dearchivieren aus.
- 2. Wählen Sie den Ordner mit der Bibliothek aus und dearchivieren Sie diesen in den gewünschten Zielordner.

| 🎝 SIMATIC Manager - J              | AP000248                 |          | (          |                              |                        |             |
|------------------------------------|--------------------------|----------|------------|------------------------------|------------------------|-------------|
| File Edit Insert PLC               | View Options Window Help |          | Retrievin  | g - Select an archive        |                        | <b>-x</b>   |
| New<br>'New Project' Wiza          | rd                       | trl+N er | Suchen in: |                              |                        |             |
| Close                              | C C                      | ui+0     | Name       | *                            | Änderungsdat           | tum Typ     |
| Multiproject                       |                          | F .      | 🔡 EKS_Da   | ta_Service_PLC_Library_STEP_ | 7_1905 03.06.2019 10:4 | 44 ZIP-komp |
| S7 Memory Card<br>Memory Card File |                          | )<br>    |            |                              |                        |             |
| Save As                            | C                        | trl+S    |            |                              |                        |             |
| Delete<br>Reorganize<br>Manage     |                          |          | •          |                              |                        | •           |
| Archive                            | N                        |          | Dateiname: | [EKS_Data_Service_PLC_Libr   | rary_STEP_/_190503.zip | Offnen      |
| Print<br>Page Setup                | 6                        | •        | Dateityp:  | PKZip 12.4-Archive (*.zip)   | T                      | Abbrechen   |
| Bild 38:                           | Bibliothek dearchvieren  |          | Bild 39:   | Bibliothek auswähle          | en                     |             |

TIPP!

 $(\mathbf{i})$ 

Wenn die Bibliothek schon dearchiviert wurde, klicken Sie auf Öffnen... und wählen unter dem Reiter Bibliotheken, die Bibliothek aus, um Sie dem Projekt hinzuzufügen.

## 8.2. Integration des EKS Data Service in die SPS

### 8.2.1. Bausteine ins Projekt kopieren

Nachdem Sie die Bibliothek geöffnet haben, kopieren Sie, wie nachfolgend im Bild zusehen, die Bausteine entsprechend Ihrer Steuerungsumgebung in Ihr Projekt.

| Object name | Symbolic name        | Created in language | Size in the work me | Туре                    |
|-------------|----------------------|---------------------|---------------------|-------------------------|
| Systemdaten |                      |                     |                     | SDB                     |
| 🖽 0B1       | Main                 | FBD                 | 54                  | Organization Block      |
| FB100       | FB_EKSD ataService   | SCL                 | 10598               | Function Block          |
| 🕞 FC1       | FC_EKS_Euchner       | FBD                 | 702                 | Function                |
| 🐉 FC5       | AG_SEND              | STL                 | 1664                | Function                |
| 🔊 FC6       | AG_RECV              |                     | 1206                |                         |
| 🔊 FC10      | EQ_STRNG             |                     |                     |                         |
| 🔊 FC11      | AG_CNTRL             |                     |                     |                         |
| 5 FC14      | GT_DT                |                     |                     |                         |
| 500 FC26    |                      |                     |                     |                         |
| 500 FC29    |                      |                     |                     |                         |
| 🔉 FC31      | REPLACE              |                     |                     |                         |
| FC38        | STRNG_I              |                     |                     |                         |
| 🖀 DB100     | DB_EKSData1          | DB                  | 3808                | Data Block              |
| 🕞 DB103     | InstEKSReadProfibus  | DB                  | 4750                | Instance data block     |
| 🖽 DB104     | InstEKSReadProfibus2 | DB                  | 4750                | Instance data block     |
| 400 DB110   | DB_EKS_KeyData       |                     |                     | Data block derived fr., |
| 400 UDT100  | type_EKSD atabase    |                     |                     | Data Type               |
| 🕮 UDT101    | type_EKSDescription  |                     |                     | Data Type               |
| 🖀 UDT102    | type_EKSKeyID        |                     |                     | Data Type               |
| 🖀 UDT103    | type_EKSD ataID      | STL                 |                     | Data Type               |
| UDT110      | type_EKSRead         | STL                 |                     | Data Type               |
| SFB4        |                      |                     |                     |                         |
| SFC1        | READ_CLK             |                     |                     |                         |
| SFC14       | DPRD_DAT             |                     |                     |                         |
| SFC20       | BLKMOV               |                     |                     |                         |
| SFC24       |                      |                     |                     |                         |
| SFC58       | WR_REC               |                     |                     |                         |
| SFC59       | RD_REC               |                     |                     |                         |

Bild 40: Bausteine ins Projekt kopieren

### 8.2.2. Anpassen des Datentyps type\_EKSDescription

Öffnen Sie den Datentyp type\_EKSDescription. Bilden Sie die im Dienst konfigurierten EKM PLC DATA TYPES Name und PLC-Index ab.

| Address | Name          | Туре       | Initial value |
|---------|---------------|------------|---------------|
| 0.0     |               | STRUCT     |               |
| +0.0    | KeyID         | INT        | 1             |
| +2.0    | LOCKED        | INT        | 2             |
| +4.0    | OM            | INT        | 3             |
| +6.0    | Department    | INT        | 4             |
| +8.0    | Last_Name     | INT        | 5             |
| +10.0   | First_Name    | INT        | 6             |
| +12.0   | Level_Milling | INT        | 7             |
| +14.0   | Level_Turning | INT        | 8             |
| +16.0   | Personnel_No  | INT        | 9             |
| +18.0   | Issue_Date    | INT        | 10            |
| =20.0   |               | END_STRUCT |               |

Bild 41: Anpassen des Datentyps type\_EKSDescription

### 8.2.3. Anpassen des Datentyps type\_EKSDatabase

Öffnen Sie den Datentyp type\_EKSDatabase. Bilden Sie die im Dienst konfigurierten EKM PLC DATA TYPES Name und PLC-Type ab. Achten Sie dabei auf die Zuordnung der EKM Datentypen und SPS Datentypen, wie im Handbuch EKS Data Service PC beschrieben.

| Address | Name          | Туре       | Initial value |
|---------|---------------|------------|---------------|
| 0.0     |               | STRUCT     |               |
| +0.0    | KeyID         | STRING[16] | ••            |
| +18.0   | LOCKED        | BOOL       | FALSE         |
| +20.0   | OM            | WORD       | W#16#0        |
| +22.0   | Department    | STRING[2]  | ••            |
| +26.0   | Last_Name     | STRING[40] | • •           |
| +68.0   | First_Name    | STRING[40] | ••            |
| +110.0  | Level_Milling | BYTE       | B#16#0        |
| +111.0  | Level_Turning | BYTE       | B#16#0        |
| +112.0  | Personnel_No  | STRING[2]  | • •           |
| +116.0  | Issue_Date    | DATE       | D#1990-1-1    |
| =118.0  |               | END_STRUCT |               |

Bild 42: Anpassen des Datentyps type\_EKSDatabase

### 8.2.4. Hardware projektieren und Verbindungen anlegen

In diesem Beispiel werden zwei EKS Geräte mit PROFINET Schnittstelle projektiert. In dieser Applikation werden alle Schlüsselinformationen aus der csv-Datei übertragen. Aus diesem Grund muss nur die Seriennummer vom EKS Schlüssel gelesen werden. Sie können dafür die kleinsten Submodule (Lesen/Schreiben) im EKS (*HW Config*) projektieren. Somit ist es möglich Speicher in der Steuerung einzusparen. Für dieses Beispiel muss im Submodul Lesen der EKS, die Startadresse 116 parametriert werden.

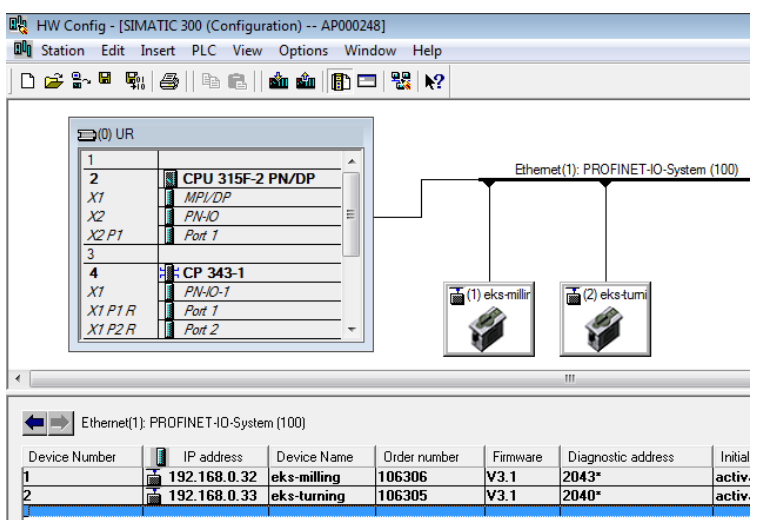

### Bild 43: Ansicht HW Config

Öffnen Sie die *Objekteigenschaften* der PROFINET-Schnittstelle des Kommunikationsprozessors und öffnen Sie anschließend im Feld *Schnittstelle* die *Eigenschaften*. Vergeben Sie dem Kommunikationsprozessor eine IP-Adresse im gleichen Subnetz wie das bereits vorhandene Subnetz der SPS und wählen Sie das bereits vorhandene *Subnetz* des PROFINET-Netzwerks der SPS aus.

|                                  | Properties - PN-IO-1 (R0/S4.1)                                                                                                    |
|----------------------------------|----------------------------------------------------------------------------------------------------|
|                                  | I-Device         Synchronization         Media Redundancy           General         Addresses         IP Configuration         PROFINET           Short description:         PN-IO         Properties - Ethernet interface PN-IO (R0/S4.1)         S3 |
|                                  | Device name:     IPN-IO-1       Use different method to obtain device name       Support device replacement without exchangeable medi       Interface                                                                                                 |
| X2 P1         Pott 1           3 | Type:     Ethemet       Device number:     0       Address:     192.168.0.31       Networked:     Yes       Properties                                                                                                    |
|                                  | Comment:<br>                                                                                                    |
|                                  | OK OK Cancel Help                                                                                                    |

Bild 44: Schnittstelle mit Subnetz vernetzen

Für jede Instanz des Bausteins *FB\_EKSDataService* (also für jedes EKS) muss eine Verbindung zum EKS Data Service PC in der SPS angelegt werden. Öffnen Sie NetPro in der Taskbar über das Icon 器

1. Um eine Verbindung anlegen zu können, muss der EKS Data Service PC in der NetPro-Konfiguration etabliert werden. Fügen Sie rechts über den Baum eine Andere Station per Drag&Drop ins Netzwerk ein und öffnen Sie durch Doppelklicken die Eigenschaften. Unter dem Reiter Allgemein können Sie der Station einen anderen Namen geben, in unserem Beispiel EKSDataService. Anschließend öffnen Sie den Reiter Schnittstellen.

| Pro | perties - Other Station |            |         | ×         |
|-----|-------------------------|------------|---------|-----------|
| G   | eneral Interfaces       |            |         | 1         |
|     | Name                    | Туре       | Address | Subnet    |
|     |                         |            |         |           |
|     |                         |            |         |           |
|     |                         |            |         |           |
|     |                         |            |         |           |
|     |                         |            |         |           |
| [   | New                     | Properties |         | Delete    |
| l   |                         |            |         |           |
|     |                         |            |         |           |
|     |                         |            |         |           |
|     | ок                      |            | Car     | ncel Help |
|     |                         |            |         |           |

Bild 45: Schnittstelle anlegen von Andere Station (EKSDataService)

2. Klicken Sie auf Neu... und wählen Sie den Typ Industrial Ethernet aus.

| New Interface - Type Selection |                                                               |  |  |  |  |  |
|--------------------------------|---------------------------------------------------------------|--|--|--|--|--|
| <u>Т</u> уре:                  | FF interface<br>Industrial Ethernet<br>MPI<br>PROFIBUS<br>PTP |  |  |  |  |  |
| OK                             | Cancel Help                                                   |  |  |  |  |  |

Bild 46: Typ der Verbindung auswählen

3. Im nächsten Schritt werden die Eigenschaften der Ethernet-Schnittstelle unter dem Reiter Parameter automatisch geöffnet. Wichtig ist hierbei die Checkbox MAC-Adresse einstellen / ISO Protokoll verwenden zu deaktivieren. Anschließend wird die IP-Adresse und die Subnetzmaske des Servers eingetragen und das Subnetz der SPS ausgewählt (im Beispiel: Ethernet(1)). Bestätigen Sie die Eingabe durch Klicken auf OK.

| Properties - Ethernet interface    | <b>X</b>    |  |  |  |  |  |
|------------------------------------|-------------|--|--|--|--|--|
| General Parameters                 |             |  |  |  |  |  |
| Set MAC address / use ISO protocol |             |  |  |  |  |  |
| MAC address:                       |             |  |  |  |  |  |
| ✓ IP protocol is being used        |             |  |  |  |  |  |
| IP address: 192.168.0.98           |             |  |  |  |  |  |
| Subnet mask: 255.255.255.0         | router      |  |  |  |  |  |
| Use router                         |             |  |  |  |  |  |
| <u>A</u> ddress:                   |             |  |  |  |  |  |
| Subnet:                            |             |  |  |  |  |  |
| not networked                      | <u>N</u> ew |  |  |  |  |  |
| Ethemet(1)                         | Properties  |  |  |  |  |  |
|                                    |             |  |  |  |  |  |
|                                    | Delete      |  |  |  |  |  |
|                                    |             |  |  |  |  |  |
|                                    |             |  |  |  |  |  |
| ок                                 | Cancel Help |  |  |  |  |  |

Bild 47: Eigenschaften - Ethernet Schnittstelle

4. Jetzt können die Verbindungen angelegt werden. Wählen Sie dazu im NetPro-Konfigurator, wie im nachfolgenden Bild zu sehen, die CPU aus. Anschließend klicken Sie auf das Symbol in der Taskbar Verbindung einfügen 🔊

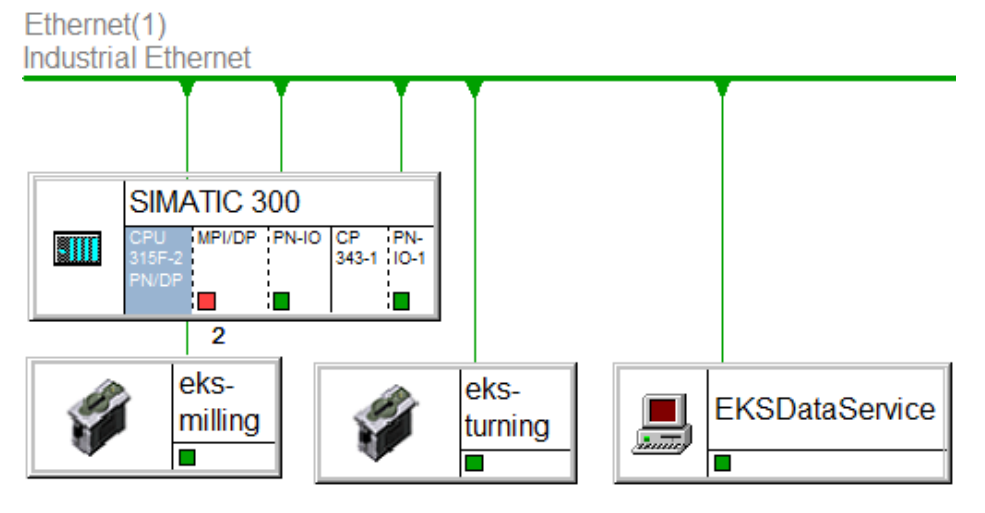

Bild 48: Auswahl der CPU um Verbindung anzulegen

5. Wählen Sie als Verbindungspartner unspezifiziert und den Verbindungstyp ISO-on-TCP-Verbindung aus.

| Insert New Conn    | ection                                                                                                    | ×          |  |  |  |  |
|--------------------|----------------------------------------------------------------------------------------------------|------------|--|--|--|--|
| Connection Partner |                                                                                                    |            |  |  |  |  |
| In unk             | current project<br>2000248<br>(EKSD-ataService<br>(Unspecified)<br>All broadcast stations<br>- All multicast stations<br>- All multicast stations<br>nown project |            |  |  |  |  |
| <u>P</u> roject:   |                                                                                                    | ₹ <u>≺</u> |  |  |  |  |
| Station:           | (Unspecified)                                                                                                    |            |  |  |  |  |
| <u>M</u> odule:    |                                                                                                    |            |  |  |  |  |
| Connection         |                                                                                                    |            |  |  |  |  |
| <u>I</u> ype:      | ISO-on-TCP connection                                                                                                    |            |  |  |  |  |
| Display pro        | perties before inserting                                                                                                    |            |  |  |  |  |
| ОК                 | Apply Cancel He                                                                                                    | lp         |  |  |  |  |

Bild 49: Neue Verbindung einfügen

6. Es wird automatisch das Eigenschaftsfenster der anzulegenden Verbindung geöffnet. Sie können unter dem Reiter Allgemein der Verbindung einen Namen geben. Wichtig ist das Setzen der Checkbox *Aktiver Verbindungsaufbau*.

| Properties - ISO-on-TCP connection |                                  |                          |  |  |  |  |
|------------------------------------|----------------------------------|--------------------------|--|--|--|--|
| General Information                | Addresses Options Ove            | rview Status Information |  |  |  |  |
| Local Endpoint                     |                                  | Block Parameters         |  |  |  |  |
| <u>I</u> D (hex):                  | 0001 A050 -                      |                          |  |  |  |  |
| <u>N</u> ame: EKS                  | -Milling                         | W#16#0180_LADDR          |  |  |  |  |
| Via <u>C</u> P: CP :               | 343-1, PN-IO (R0/S4)             | - Junear                 |  |  |  |  |
| Active connection                  | <u>R</u> oute<br>n establishment |                          |  |  |  |  |
|                                    |                                  |                          |  |  |  |  |
| ОК                                 |                                  | Cancel Help              |  |  |  |  |

Bild 50: Allgemein und Bausteinparameter einer neuen Verbindung

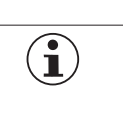

### **HINWEIS!**

Sie benötigen später bei der Parametrierung des FB\_EKSDataService die Lokale ID (Con\_ID) sowie die Hardware-Adresse/LADDR (Interface\_ID) jeder Verbindung.

7. Öffnen Sie den Reiter Adressen. Hier muss die TSAP eingegeben werden. Geben Sie der lokalen TSAP einen beliebigen Namen und der Remote TSAP den Namen EKSSERV (fester Wert siehe Handbuch DataService PLC). Geben Sie die IP-Adresse des Servers an, auf dem der EKS Data Service PC installiert ist. Bestätigen Sie Ihre Eingaben durch Klicken auf OK.

| Properties - ISO-on-TCP connection                                |                         |                      |  |  |  |
|-------------------------------------------------------------------|-------------------------|----------------------|--|--|--|
| General Information Addresses Options Overview Status Information |                         |                      |  |  |  |
|                                                                   | Local                   | Remote               |  |  |  |
| <u>I</u> P (dec):                                                 | 192.168.0.31            | 192.168.0.98         |  |  |  |
| TSAP (ASC):                                                       | EKS_Milling             | EKSSERV              |  |  |  |
| TSAP ( <u>h</u> ex):                                              | 45.4B.53.5F.4D.69.6C.6C | 45.4B.53.53.45.52.56 |  |  |  |
| TSAP length:                                                      | 11                      | 7                    |  |  |  |
|                                                                   |                         |                      |  |  |  |
|                                                                   |                         |                      |  |  |  |
|                                                                   |                         |                      |  |  |  |
|                                                                   |                         |                      |  |  |  |
| ОК                                                                |                         | Cancel Help          |  |  |  |

### Bild 51: TSAP vergeben

**(i**)

**HINWEIS!** 

Die Schritte 4 bis 7 müssen für die entsprechende Anzahl an EKS Instanzen wiederholt werden. Achten Sie darauf, dass jede Verbindung eindeutig ist (Name und *TSAP*).

Für diese Applikation sind zwei Verbindungen angelegt worden.

| Local ID  | Partner     | Туре                  | Active connection | Subnet           | Local interface | Local address | Partner address |
|-----------|-------------|-----------------------|-------------------|------------------|-----------------|---------------|-----------------|
| 0001 A050 | EKS-Milling | ISO-on-TCP connection | Yes               | Ethernet(1) [IE] | PN-IO-1         | 192.168.0.31  | 192.168.0.98    |
| 0002 A050 | EKS-Turning | ISO-on-TCP connection | Yes               | Ethernet(1) [IE] | PN-IO-1         | 192.168.0.31  | 192.168.0.98    |

Bild 52: Angelegte Verbindungen

### 8.2.5. Anpassen des Bausteins DB\_EKSData1

**Applikation EKS** 

| Variable                                           | Datentyp                          | Beschreibung                                                                                                    |
|----------------------------------------------------|-----------------------------------|----------------------------------------------------------------------------------------------------|
| Data_Key_Reader_Milling<br>Data_Key_Reader_Turning | type_EKSDatabase                  | In dieser Variablen werden die Daten des aktuell im EKS plazierten Schlüssel abgelegt                                                                                                    |
| Description                                        | type_EKSDescription               | In dieser Variablen wird die Struktur des Datentyp type_EKSDatabase dem FB bereitgestellt                                                                                                    |
| ID                                                 | Array[0100] of 'type_EKSDatalD'   | Die <i>ID</i> Variable wird benötigt, um zusätzliche Informationen wie den Zeitstempel für das Platzieren des Schlüssels oder den Zeitstempel der letzten Aktualisierung, die KeylD und die Checksumme des EKS Data Service zu speichern. Diese zusätzlichen Informationen werden für jeden platzierten Schlüssel eingetragen und im DB abgelegt. Dieser Datentyp darf nicht verändert werden und wird als Array in den DB abgelegt. Für jede Datenspeicherung (Data Array) benötigt man ein ID Array mit der gleichen Größe. Da die Daten auch nach Spannungsausfall/Neustart benötigt werden, ist es notwendig diese als remanent zu markieren.                                                                                       |
| Data                                               | Array[0100] of 'type_EKSDatabase' | Der gleiche Datentyp für Daten der platzierten Schlüssel, wird auch für die Speicherung der Daten für die Notlaufstrategie verwendet. Alle Daten der platzierten Schlüssel werden in das Data Array eingetragen. Die Daten werden erst überschrieben, wenn die Anzahl der platzierten Schlüssel größer ist, als die Anzahl der Array Einträge. Sollten die Daten überschrieben werden, dann wird immer der älteste Schlüsseleintrag überschrieben. Wird ein Schlüssel bei der Anfrage beim EKS Data Service PC nicht gelistet, dann wird die gleichen Daten (Description, ID, Data) im DB_EKSData1 zugreifen. Sollten die Daten auch nach einem Spannungsausfall zu Verfügung stehen, ist es notwendig diese als remanent zu markieren. |
| EKS_StatusError_Milling<br>EKS_StatusError_Turning | EKS_StatusError                   | Für diese Applikation wurde ein Datentyp <i>EKS_StatusError</i> angelegt. Die darin enthaltenen Fehler und Daten sind im Handbuch EKS Data Service PLC beschrieben.                                                                                                    |

| Address | Name                    | Туре                  | Initial val | Comment |
|---------|-------------------------|-----------------------|-------------|---------|
| 0.0     |                         | STRUCT                |             |         |
| +0.0    | Data_Key_Reader_Milling | "type_EKSDatabase"    |             |         |
| +118.0  | ErrorStatus_Milling     | "EKS_StatusError"     |             |         |
| +128.0  | Data_Key_Reader_Turning | "type_EKSDatabase"    |             |         |
| +246.0  | ErrorStatus_Turning     | "EKS_StatusError"     |             |         |
| +256.0  | Description             | "type_EKSDescription" |             |         |
| +276.0  | ID                      | ARRAY[020]            |             |         |
| *26.0   |                         | "type_EKSDataID"      |             |         |
| +822.0  | Data                    | ARRAY[020]            |             |         |
| *118.0  |                         | "type_EKSDatabase"    |             |         |
| =3300.0 |                         | END_STRUCT            |             |         |

Parametrieren des DB\_EKSData1 Bild 53:

### 8.2.6. Erstellen eines EKSReadKeyData Bausteins

Nachfolgend werden die für diese Applikation benötigten Werte des Schlüssels sowie Statusinformationen von jedem EKS abgeholt. Dazu wurde ein separater FB (*FB\_EKSReadKeyData*) erstellt, der anschließend in einem weiteren FB (*FB\_CallEKSDataService*) (siehe Kapitel 8.2.7) aufgerufen wird.

| Cor | Contents Of: 'Environment\Interface\STAT' |                                       |      |                        |                 |               |  |
|-----|-------------------------------------------|---------------------------------------|------|------------------------|-----------------|---------------|--|
|     | Name                                      |                                       | Data | Туре                   | Address         | Initial Value |  |
|     | KeyID_Milling                             |                                       | type | EKSKeyID               | 0.0             |               |  |
|     | KeyID_Turning                             |                                       |      | EKSKeyID               | 8.0             |               |  |
| =   | 🔲 Key_D                                   | etected_Milling                       | Bool |                        | 16.0            | FALSE         |  |
|     | 🖾 Key_D                                   | etected_Turning                       | Bool |                        | 16.1            | FALSE         |  |
| -   | 🗉 DevRea                                  | adyForOp_Milling                      | Bool |                        | 16.2            | FALSE         |  |
|     | 🗉 DevRea                                  | adyForOp_Turning                      | Bool |                        | 16.3            | FALSE         |  |
| FB  | FB2 : EKS Read Key Data<br>Comment:       |                                       |      |                        |                 |               |  |
| Ξ   | Network                                   | : EKS_Key_Data_Milling                |      |                        |                 |               |  |
|     | A                                         | I 0.0                                 |      |                        |                 |               |  |
|     | =                                         | <pre>#DevReadyForOp_Milling</pre>     |      | #DevReadyFo            | rOp_Milling     | ſ             |  |
|     | A                                         | I 0.1                                 |      |                        |                 |               |  |
|     | =                                         | #Key_Detected_Milling                 |      | #Key_Detect            | ed_Milling      |               |  |
|     | т.                                        | TR 1                                  |      |                        |                 |               |  |
|     | T                                         | #KevID Milling.tvpeKevID[             | 01   | #KevID Mill            | ing.tvpeKev     | ID[0]         |  |
|     | L                                         | IB 2                                  |      |                        |                 |               |  |
|     | т                                         | <pre>#KeyID_Milling.typeKeyID[]</pre> | 1]   | #KeyID_Mill            | ing.typeKey     | ID[1]         |  |
|     | L                                         | IB 3                                  |      |                        |                 |               |  |
|     | Т                                         | <pre>#KeyID_Milling.typeKeyID[;</pre> | 2]   | <pre>#KeyID_Mill</pre> | ing.typeKey     | ID[2]         |  |
|     | L                                         | IB 4                                  |      |                        |                 |               |  |
|     | T                                         | #KeyID_Milling.typeKeyID[;            | 3]   | #KeAID_WIII            | ing.typekey     | 10[3]         |  |
|     | т                                         | the 5                                 | 41   | #KewID Mill            | ing tumeKey     | TD [ 4 ]      |  |
|     | L                                         | IB 6                                  | -1   | *Keyib_Hill            | . ing . cypercy | 10[4]         |  |
|     | т                                         | #KeyID Milling.typeKeyID[             | 5]   | #KeyID Mill            | ing.typeKey     | ID[5]         |  |
|     | L                                         | IB 7                                  |      |                        |                 |               |  |
|     | т                                         | #KeyID_Milling.typeKeyID[             | 6]   | <pre>#KeyID_Mill</pre> | ing.typeKey     | ID[6]         |  |
|     | L                                         | IB 8                                  |      |                        |                 |               |  |
|     | Т                                         | <pre>#KeyID_Milling.typeKeyID[</pre>  | 7]   | <pre>#KeyID_Mill</pre> | ing.typeKey     | ID[7]         |  |
|     |                                           |                                       |      |                        |                 |               |  |

Bild 54: Daten vom EKS abholen

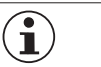

### **HINWEIS!**

Für die Seriennummer des Schlüssels muss eine Variable des Datentyps *type\_EKSKeyID* verwendet werden. Diese Variable wird verwendet um Daten am Server abzufragen.

### 8.2.7. Aufruf der Funktionsbausteine FB\_EKSReadKeyData und FB\_EKSDataService

Rufen Sie den Funktionsbaustein FB\_EKSReadKeyData und FB\_EKSDataService im FB (FB\_CallEKSDataService) auf. Der Baustein FB\_EKSDataService muss für jedes einzelne EKS aufgerufen und parametriert werden. Anschließend rufen Sie den FB\_EKS\_Euchner im Hauptprogramm OB1 (CYCL\_EXC) auf.

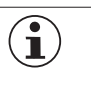

### HINWEIS!

Die Eingänge und Ausgänge des FB\_EKSDataService sind im Handbuch EKS Data Service PLC detailliert beschrieben.

| FB3 : Call EKS Data Service           |                                       |  |  |  |  |  |
|---------------------------------------|---------------------------------------|--|--|--|--|--|
| Comment:                              |                                       |  |  |  |  |  |
| E Network 1: Call FB 'EKSReadKeyData' | □ Network 1: Call FB 'EKSReadKeyData' |  |  |  |  |  |
| DB2                                   |                                       |  |  |  |  |  |
| "DB_                                  |                                       |  |  |  |  |  |
| EKSReadKey                            |                                       |  |  |  |  |  |
| Data"                                 |                                       |  |  |  |  |  |
| FB2                                   |                                       |  |  |  |  |  |
| "EKSReadKeyData"                      |                                       |  |  |  |  |  |
| EN ENO                                |                                       |  |  |  |  |  |
|                                       |                                       |  |  |  |  |  |
|                                       |                                       |  |  |  |  |  |

Bild 55: Aufruf FB\_EKSReadKeyData

Network 2: Call FB 'EKSDataService' Milling

| DB4<br>"DB_<br>DataServic<br>e_Milling" |                         |                       |                                                                                    |  |  |
|-----------------------------------------|-------------------------|-----------------------|------------------------------------------------------------------------------------|--|--|
| L                                       | FB1<br>"FB_EKSDat<br>EN |                       |                                                                                    |  |  |
| DB2.DBX16.                              |                         |                       | DB100.DBW1<br>18                                                                   |  |  |
| "DB_<br>EKSReadKey                      |                         |                       | "DB_<br>EKSData1".                                                                 |  |  |
| Key_<br>Detected                        | Kev                     | Con_<br>Parametri     | s_Milling.<br>Con                                                                  |  |  |
| Milling-                                | Present                 | zation_<br>Erro       | Parametriz<br>-ation_Erro                                                          |  |  |
| M100.0-                                 | Rey_Data_<br>updated    |                       | DB100.DBW1<br>20                                                                   |  |  |
| W#16#180-                               | _ID                     |                       | EKSData1".<br>ErrorStatu                                                           |  |  |
| 1 -                                     | Con_ID                  | Con_<br>Communica     | s_Milling.<br>Con_                                                                 |  |  |
| T#55 -                                  | Refresh_<br>Time        | tion_<br>Errorc       | Communicat<br>-io_Error                                                            |  |  |
| T#105-                                  | Timeout_<br>Time        |                       | DB100.DBX1<br>22.0<br>"DB_                                                         |  |  |
| P#DB2_DBX0<br>_0                        |                         |                       | EKSData1".<br>ErrorStatu                                                           |  |  |
| "DB_<br>EKSReadKey                      |                         | DB_Error              | s_Milling.<br>-DB_Error                                                            |  |  |
| KeyID_<br>Milling-                      | Key_ID                  |                       | DB100.DBX1<br>22.1                                                                 |  |  |
| P#DB100.DB                              |                         |                       | "DB_<br>EKSData1".                                                                 |  |  |
| X0.0<br>"DB_                            |                         | Data_                 | ErrorStatu<br>s_Milling.                                                           |  |  |
| Data_Key_<br>Reader                     | EKS_Data_<br>Key        | Error                 | DB100.DBX1                                                                         |  |  |
| Milling-                                | Reader                  |                       | 22.2<br>"DB_                                                                       |  |  |
| P#DB100.DB<br>X256.0                    |                         |                       | EKSData1".<br>ErrorStatu                                                           |  |  |
| EKSData1".<br>Descriptio                | EKS_Data_<br>Descripti  | Emergency<br>_Level_1 | Emergency_<br>-Level_1                                                             |  |  |
| n-<br>P#DB100.DB                        | on                      |                       | DB100.DBX1<br>22.3                                                                 |  |  |
| "DB_<br>EKSData1".                      |                         |                       | EKSData1".<br>ErrorStatu                                                           |  |  |
| Data-                                   | EKS_Data                | Emergency             | s_Milling.<br>Emergency_<br>-Level 2                                               |  |  |
| X276.0<br>"DB_                          |                         |                       | DB100.DBX1                                                                         |  |  |
| EKSData1".<br>ID-                       | EKS_KEY_<br>ID          |                       | 22.4<br>"DB_<br>EKSData1".<br>ErrorStatu                                           |  |  |
|                                         |                         | KEY_Not_<br>Found     | s_Milling.<br>Key_Not_<br>-Found                                                   |  |  |
|                                         |                         | KEY                   | DB100.DBX1<br>22.5<br>"DB_<br>EKSData1".<br>ErrorStatu<br>s_Milling.<br>Key        |  |  |
|                                         |                         | Checksum_<br>Error    | Checksum_<br>-Error                                                                |  |  |
|                                         |                         | KEY_Valid             | DB100.DBX1<br>22.6<br>"DB_<br>EKSData1".<br>ErrorStatu<br>s_Milling.<br>-KEY_Valid |  |  |
|                                         |                         |                       | DB100.DBX1<br>22.7<br>"DB_                                                         |  |  |
|                                         |                         | Error                 | EKSData1".<br>ErrorStatu<br>s_Milling.<br>Error                                    |  |  |
|                                         |                         |                       | DB100.DBW1<br>24                                                                   |  |  |
|                                         |                         | Status                | "DB_<br>EKSData1".<br>ErrorStatu<br>s_Milling.<br>-Status                          |  |  |
|                                         |                         |                       | DB100.DBW1<br>26<br>"DB_                                                           |  |  |
|                                         |                         | serviceSt<br>atus     | EKSData1".<br>ErrorStatu<br>s_Milling.<br>serviceSta<br>-tus                       |  |  |

Bild 56: Aufruf FB\_EKSDataService (Bsp.: Milling)

## 9. Wichtiger Hinweis – Bitte unbedingt sorgfältig beachten!

Dieses Dokument richtet sich an einen Konstrukteur, der die entsprechenden Kenntnisse in der Sicherheitstechnik hat und die Kenntnis der einschlägigen Normen besitzt, z.B. durch eine Ausbildung zum Sicherheitsingenieur. Nur mit entsprechender Qualifikation kann das vorgestellte Beispiel in eine vollständige Sicherheitskette integriert werden.

Das Beispiel stellt nur einen Ausschnitt aus einer vollständigen Sicherheitskette dar und erfüllt für sich allein genommen keine Sicherheitsfunktion. Zur Erfüllung einer Sicherheitsfunktion muss beispielsweise zusätzlich die Abschaltung der Energie der Gefährdungsstelle sowie auch die Software innerhalb der Sicherheitsauswertung betrachtet werden.

Die vorgestellten Applikationen stellen lediglich Beispiele zur Lösung bestimmter Sicherheitsaufgaben zur Absicherung von Schutztüren dar. Bedingt durch applikationsabhängige und individuelle Schutzziele innerhalb einer Maschine/Anlage können die Beispiele nicht erschöpfend sein.

### Falls Fragen zu diesem Beispiel offen bleiben, wenden Sie sich bitte direkt an uns.

Nach der Maschinenrichtlinie 2006/42/EG ist der Konstrukteur einer Maschine bzw. Anlage verpflichtet, eine Risikobeurteilung durchzuführen und Maßnahmen zur Minderung des Risikos zu ergreifen. Er muss sich hierbei an die einschlägigen nationalen und internationalen Sicherheitsnormen halten. Normen stellen in der Regel den aktuellen Stand der Technik dar. Der Konstrukteur sollte sich daher laufend über Änderungen in den Normen informieren und seine Überlegungen darauf abstimmen, relevant für die funktionale Sicherheit sind u.a. die EN ISO 13849 und EN 62061. Diese Applikation ist immer nur als Unterstützung für die Überlegungen zu Sicherheitsmaßnahmen zu sehen.

Der Konstrukteur einer Maschine/Anlage ist verpflichtet die Sicherheitstechnik selbst zu beurteilen. Die Beispiele dürfen nicht zu einer Beurteilung herangezogen werden, da hier nur ein kleiner Ausschnitt einer vollständigen Sicherheitsfunktion sicherheitstechnisch betrachtet wurde.

Um die Applikationen der Sicherheitsschalter an Schutztüren richtig einsetzen zu können, ist es unerlässlich, dass die Normen EN ISO 13849-1, EN ISO 14119 und alle relevanten C-Normen für den jeweiligen Maschinentyp beachtet werden. Dieses Dokument ersetzt keinesfalls eine eigene Risikobeurteilung und kann auch nicht als Basis für eine Fehlerbeurteilung herangezogen werden.

Insbesondere bei einem Fehlerausschluss ist zu beachten, dass dieser nur vom Konstrukteur einer Maschine bzw. Anlage durchgeführt werden kann und dass hierzu eine Begründung notwendig ist. Ein genereller Fehlerausschluss ist nicht möglich. Nähere Auskünfte zum Fehlerausschluss gibt die EN ISO 13849-2.

Änderungen an Produkten oder innerhalb der Baugruppen von dritten Anbietern, die in diesem Beispiel verwendet werden, können dazu führen, dass die Funktion nicht mehr gewährleistet ist oder die sicherheitstechnische Beurteilung angepasst werden muss. In jedem Fall sind die Angaben in den Betriebsanleitungen sowohl seitens EUCHNER, als auch seitens der dritten Anbieter zugrunde zu legen, bevor diese Applikation in eine gesamte Sicherheitsfunktion integriert wird. Sollten hierbei Widersprüche zwischen Betriebsanleitungen und diesem Dokument auftreten, setzen Sie sich bitte mit uns direkt in Verbindung.

### Verwendung von Marken- und Firmennamen

Alle aufgeführten Marken- und Firmennamen sind Eigentum des jeweiligen Herstellers. Deren Verwendung dient ausschließlich zur eindeutigen Identifikation kompatibler Peripheriegeräte und Betriebsumgebungen im Zusammenhang mit unseren Produkten.

Euchner GmbH + Co. KG Kohlhammerstraße 16 70771 Leinfelden-Echterdingen info@euchner.de www.euchner.de

Ausgabe: AP000248-01-10/19 Titel: Applikation EKS Beispiel Integration EKS Data Service

Copyright: © EUCHNER GmbH + Co. KG, 10/2019

Technische Änderungen vorbehalten, alle Angaben ohne Gewähr.